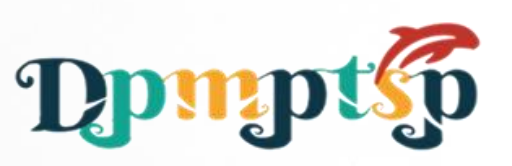

## STANDAR PELAYANAN Surat izin praktik tenaga Kesehatan dan tenaga medis

### MELALUI APLIKASI MPP DIGITAL

DINAS PENANAMAN MODAL DAN PELAYANAN TERPADU SATU PINTU

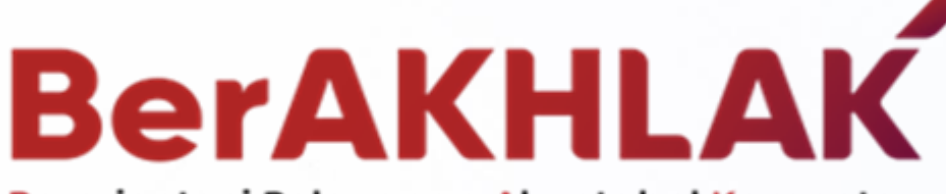

Berorientasi Pelayanan Akuntabel Kompeten Harmonis Loyal Adaptif Kolaboratif

# AGENDA

- DASAR HUKUM
- STANDAR PELAYANAN PENERBITAN SIPF
- SISTEM DAN APLIKASI WAJIIB TENAGA KESEHATAN
- SERBA SERBI SATU SEHAT SDMK, SISDMK DAN SKP

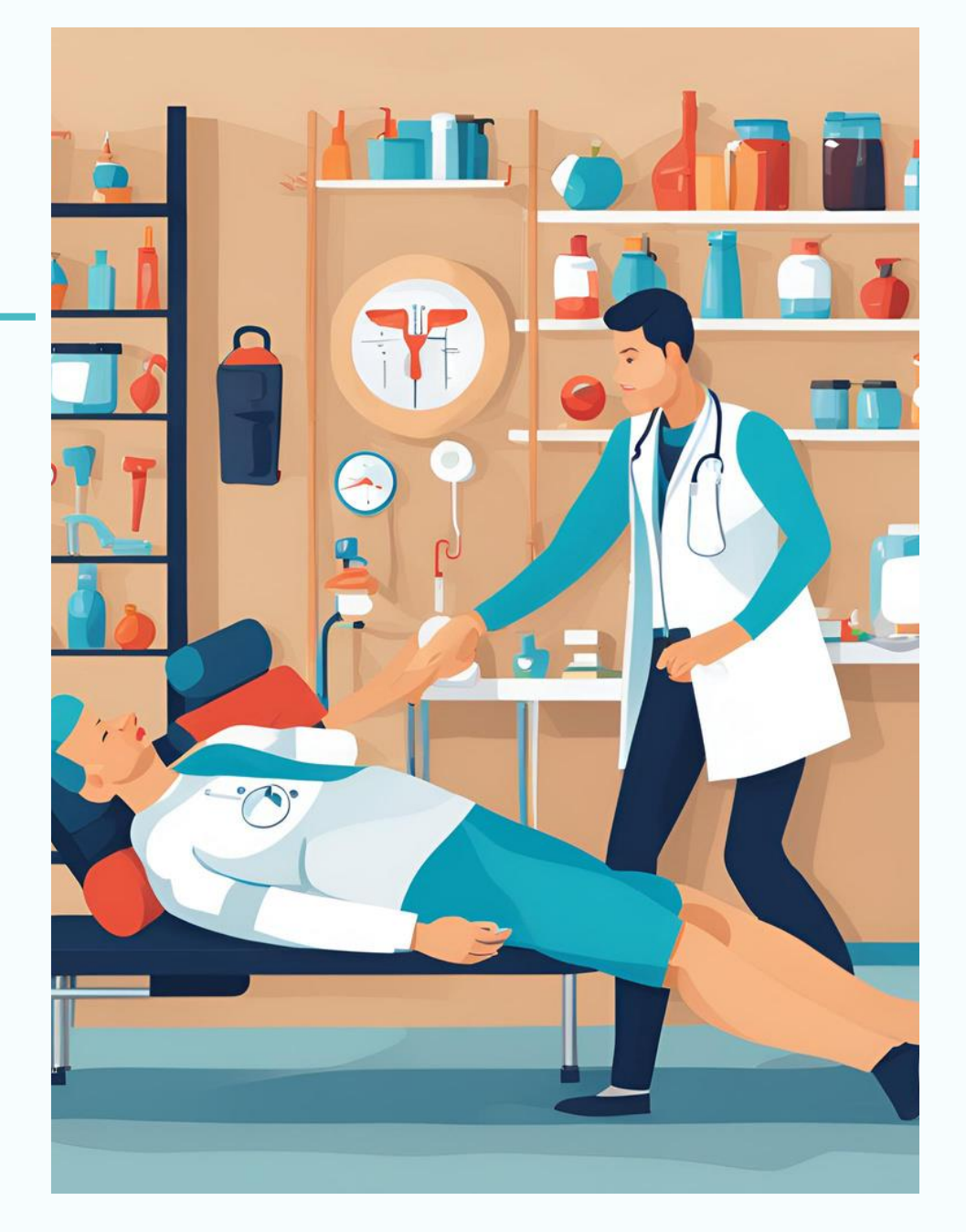

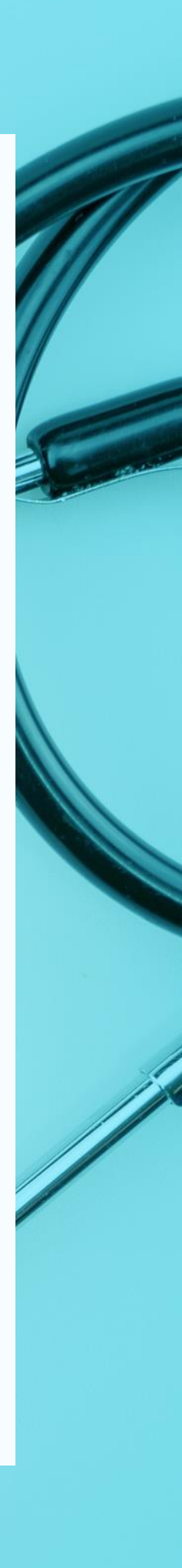

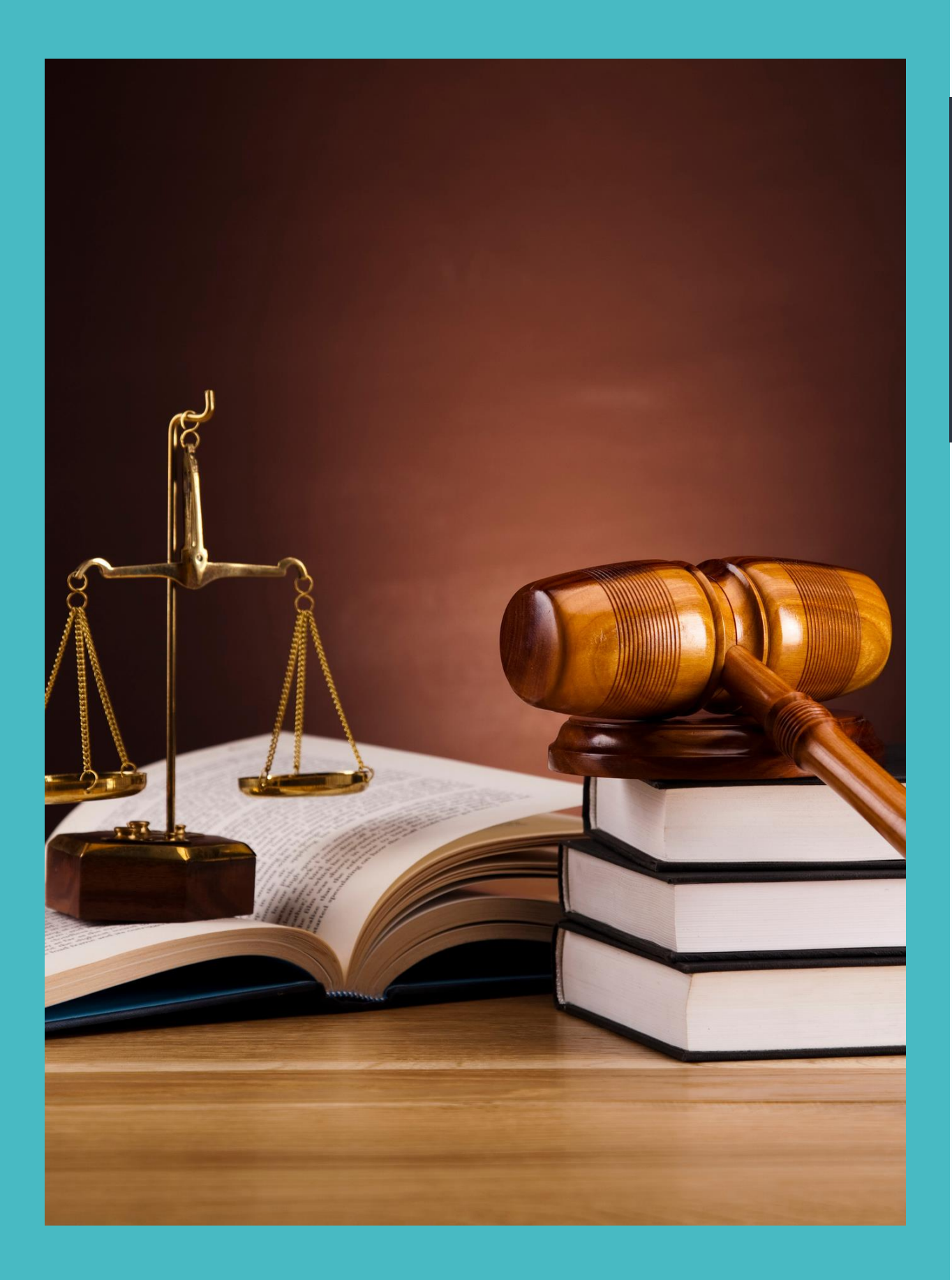

### DASAR HUKUM

- 1. Undang undang No. 17 Tahun 2023 tentang Kesehatan
- 2. Permendagri No. 25 tahun 2009 tentang Pelayanan Publik
- 3. Permendagri No. 25 Tahun 2021 tentang Dinas Penanaman Modal dan Pelayanan Terpadu Satu Pintu
- 4. Peraturan Wali Kota Samarinda No. 33 tahun 2022 pendelegasian kewenangan Penandatanganan PelayananPerizinan dan Non Perizinan

### **STANDAR PELAYANAN PENERBITAN SIP FISIOTERAPI**

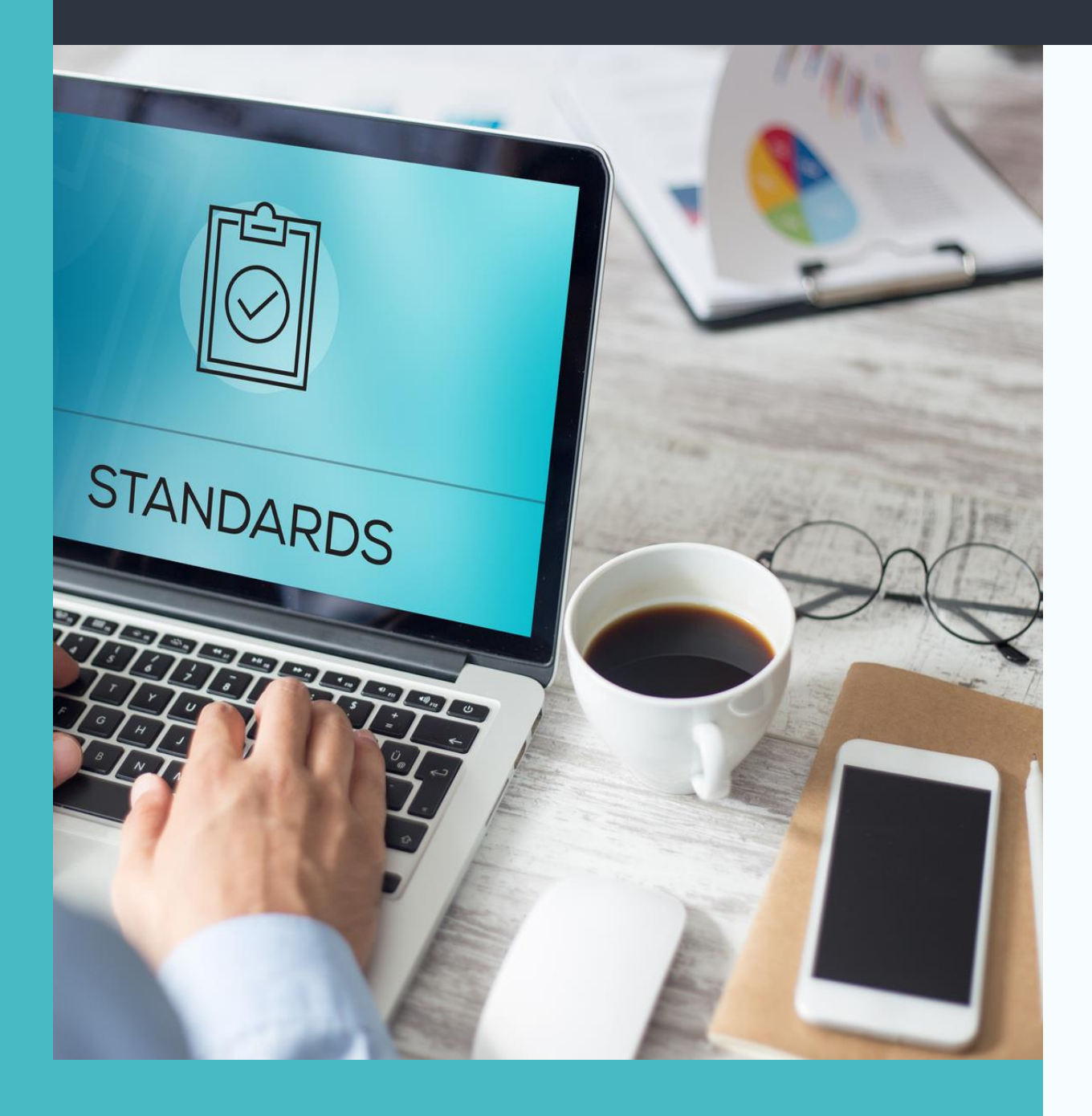

- **1. PERSYARATAN**
- 2. SISTEM, MEKANISME, PROSEDUR
- 3. JANGKA WAKTU PENYELESAIAN
- 4. **BIAYA/TARIF**
- 5. PRODUK LAYANAN
- 6. LAYANAN KONSULTASI, SARAN,

### **MASUKAN/APRESIASI DAN PENGADUAN**

### PERSYARATAN :::::

- 1. NIK telah terdaftar dan tervalidasi di Identitas Kependudukan Digital (aplikasi
- 2. Foto Kartu Tanda Penduduk (KTP)
- 3. Pas Photo terbaru berlatar belakang merah
- 4. Memiliki smartphone berbasis android
- 5. Menginstal aplikasi MPP Digital pada smartphone melalui aplikasi playstore
- 6. Memiliki akun pada sistem SATU SEHAT SDMK (*satusehat.kemkes.go.id*)
- 7. Memiliki tempat praktik atau bekerja pada fasilitas Pelayanan Kesehatan yang terdaftar di SISDMK
- 8. Memiliki SKP yang tercukupi dan sudah tervalidasi di laman *skp.kemkes.go.id* (untuk perpanjangan SIP)

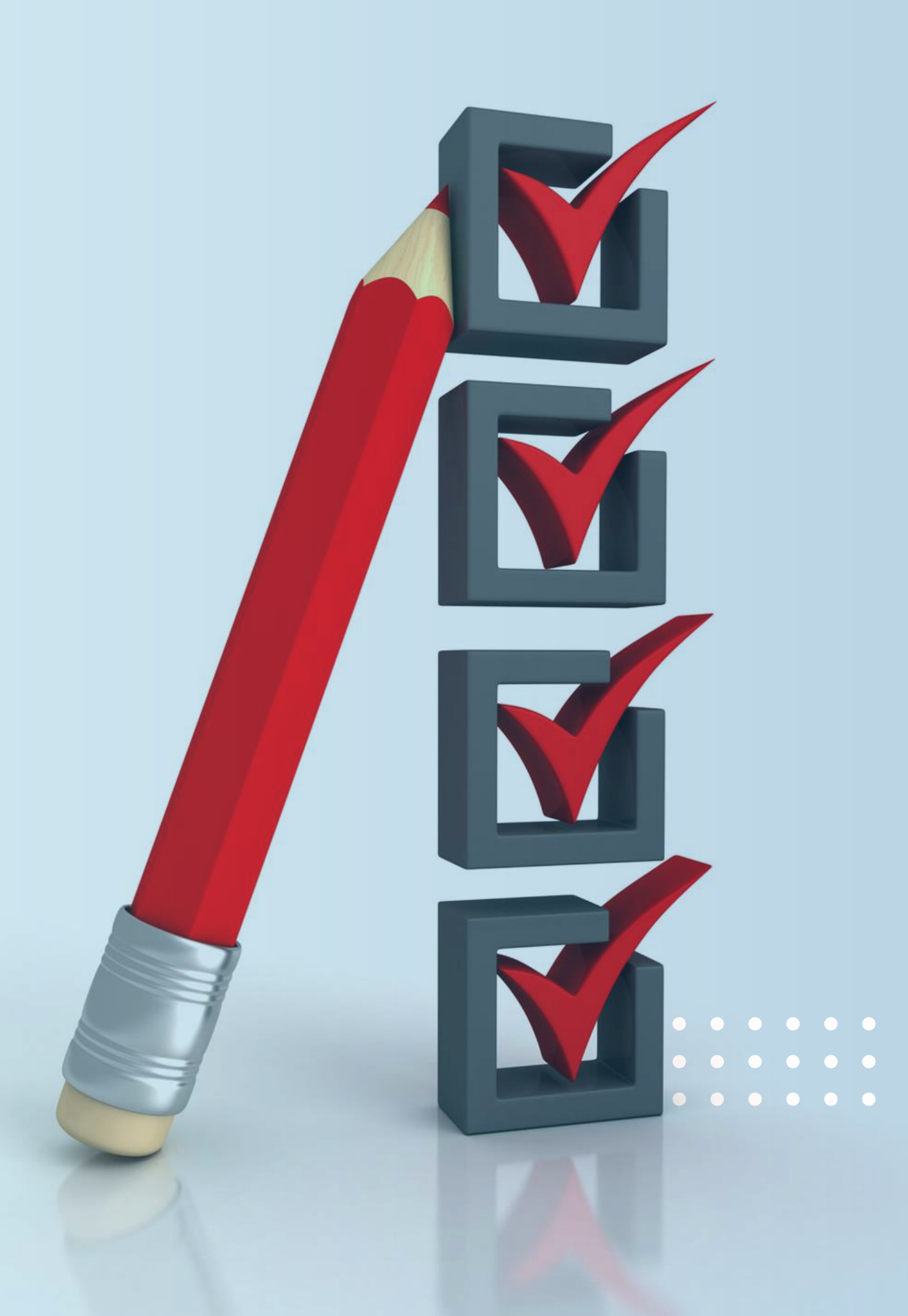

### SISTEM, MEKANISME DAN PROSEDUR

Langkah Pertama yang wajib dilakukan oleh semua Tenaga Kesehatan :

- Melakukan pengisian data pekerjaan di akun https://satusehat.kemkes.go.id masingmasing
- 2. Memastikan Data pada laman sistem SISDMK (*https://sisdmk.kemkes.go.id*) sudah di verifikasi oleh admin fasyankes;
- 3. Pemohon melakukan pemenuhan SKP untuk perpanjangan izin praktik tenaga kesehatan melalui laman *https://skp.kemkes.go.id*

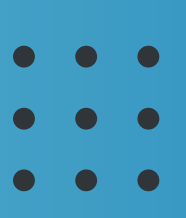

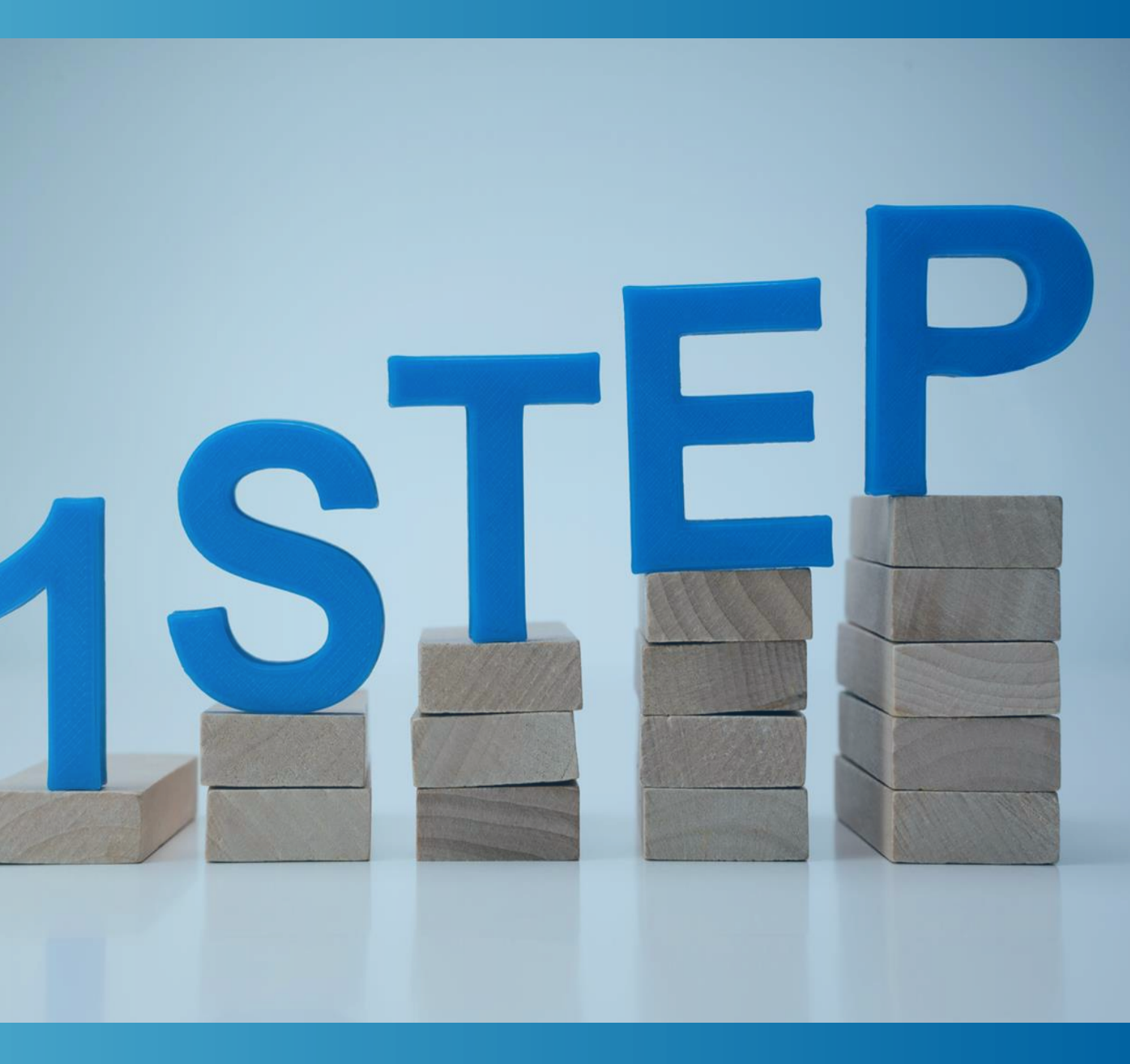

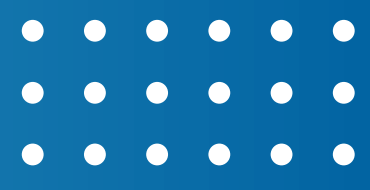

### SISTEM, MEKANISME DAN PROSEDUR

Langkah Kedua permohonan penerbitan Surat Izin Praktik

- 1. Pemohon membuat akun di Aplikasi MPP Digital (Play Store);
- 2. Pemohon mengisi data melalui sistem MPP Digital;
- 3. Pemohon dapat memeriksa status perizinan melalui menu tracking;
- 4. Pemohon mengisi survey Kepuasan Masyarakat (SKM) pada sistem
- 5. Pemohon menerima Izin Tenaga Kesehatan di akun pemohon.

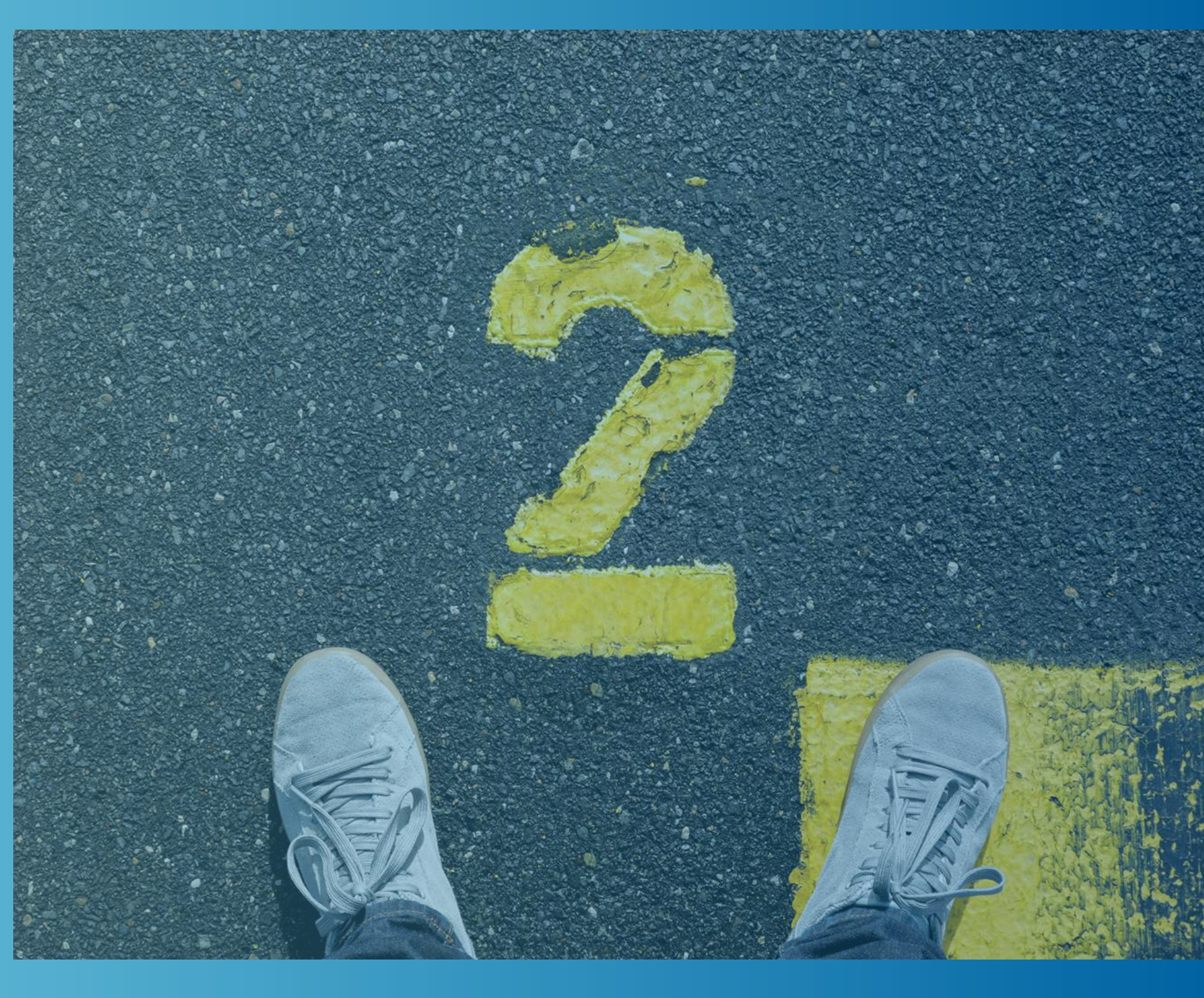

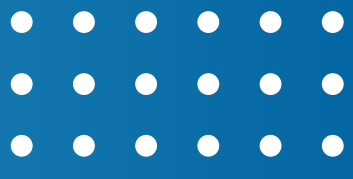

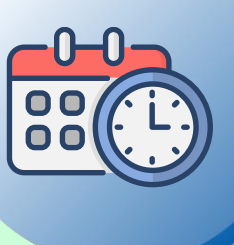

### JANGKA WAKTU PENERBITAN

### **3 (TIGA) HARI KERJA**

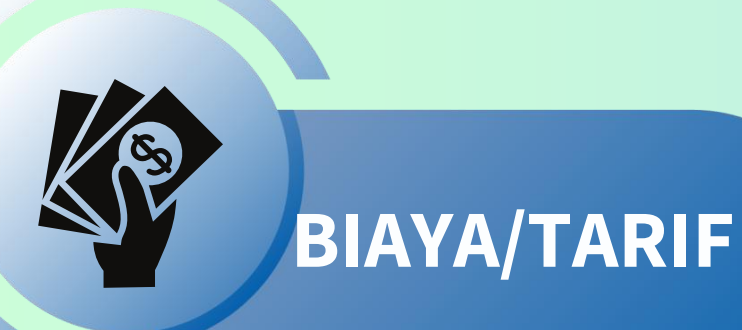

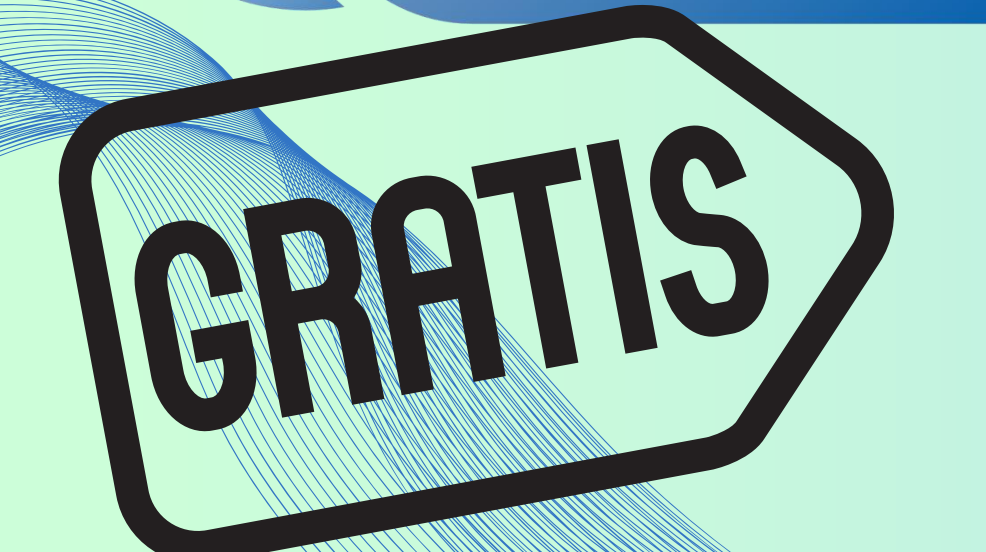

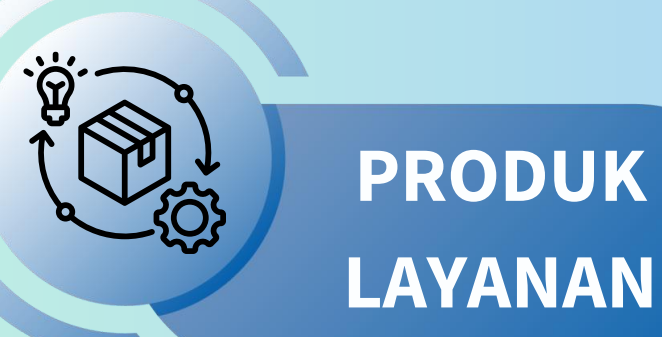

PRODUK

### **SURAT IZIN PRAKTIK FISIOTERAPIS**

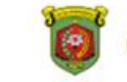

### PEMERINTAH KOTA SAMARINDA

DINAS PENANAMAN MODAL DAN PELAYANAN TERPADU SATU PINTU Jalan Pahlawan No. 1 RT. 34 Gedung MPP Samarinda, 75123, Telepon - Fak Website : dpmptsp.samarindakota.go.id - Email : dpmptsp.smd@gmail.com

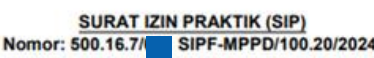

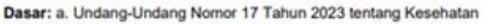

- b. Peraturan Menteri Dalam Negeri Nomor 25 Tahun 2021 tentang Dinas Penanaman Modal dan Pelayanan Terpadu Satu Pintu
- c. Peraturan Wali Kota Samarinda Nomor 33 Tahun 2022 tentang Pendelegasian Kewenangar andatanganan Pelayanan Perizinan dan Non Perizinal

### Memberi Izin kepada

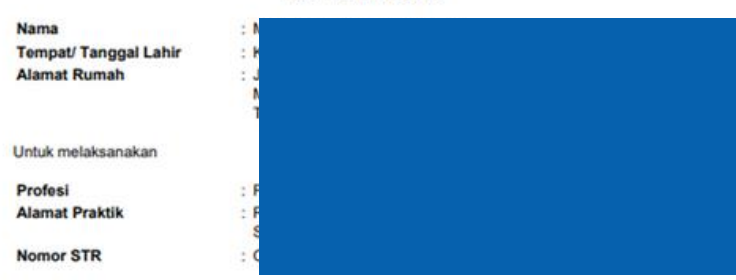

Surat Izin Praktik (SIP) ini berlaku sampai dengan tanggal 15 Juli 2029

Dikeluarkan di Pada Tanggal

: Kota Samarinda 15 Juli 2024

KEPALA DINAS PENANAMAN MODAL DAN PELAYANAN TERPADU SATU PINTU KOTA SAMARINDA

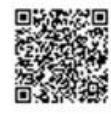

JUSMARAMDHANA ALUS, S.H., M.S. Pembina Tingkat I NIP. 197110031994031002

Tembusan Walikota Samarinda Kepala Dinas Kesehatan Kota Samarinda

elektronik menggunakan sertifikat yang diterbitkan oleh Balai Sertifikasi Elektronik (BSrE) Badan Siber dan Sandi Negara

### LAYANAN **KONSULTASI**

- LINK LAPOR : LAPOR!-SP4N
- Loket Pengaduan
- WA: 085362129367
- EMAIL :

dpmptsp.smd@gmail.com

• WEBSITE :

https://dpmptsp.samarindakota.

go.id/portal.html

• Surat Tertulis

### SISTEM DAN APLIKASI YANG HARUS DIMILIKI OLEH TENAGA KESEHATAN

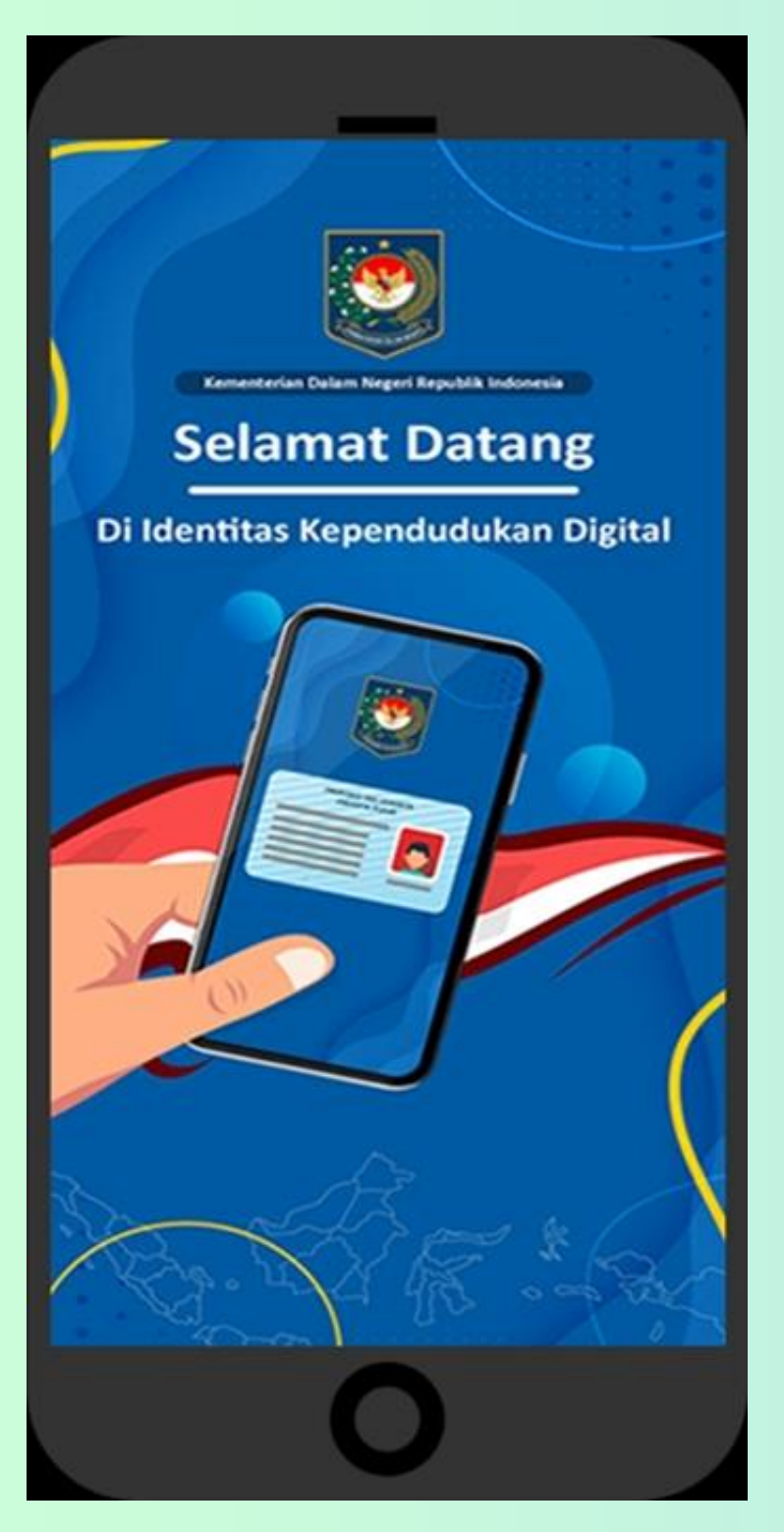

### Identitas Kependudukan Digital

### DITJEN DUKCAPIL KEMENDAGRI

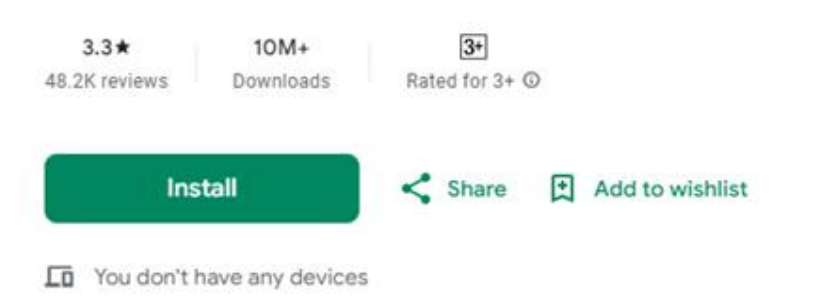

| egistrasi                                                      | Digital ID                             | Aktivasi Registrasi                                                                                                    | Aktivasi Registrasi                                                                                                    | - |
|----------------------------------------------------------------|----------------------------------------|----------------------------------------------------------------------------------------------------|----------------------------------------------------------------------------------------------------|---|
| **                                                             | ······································ | Anna antona '                                                                                                    | Forte Alfanoi *<br>                                                                                                    | 0 |
| <<br>C<br>Australia                                            |                                        | Papar<br>Digitar 20 Jan Said Guilliona                                                                                                    | m4jr?                                                                                                    |   |
| would allow projektik<br>Nové terti<br>John statu (konge terti |                                        | Hermani Andrease Andrease A | brhannasi<br>- Statuten kan museu peng kuta<br>- Statuten museu peng<br>- Statuten museu peng kuta<br>- Statuten museu peng kuta<br>- Statuten penganakan peng kuta<br>- Statuten penganakan penganakan penganakan<br>- Statuten penganakan penganakan penganakan<br>- Statuten penganakan penganakan penganakan<br>- Statuten penganakan penganakan penganakan<br>- Statuten penganakan penganakan penganakan penganakan penganakan<br>- Statuten penganakan penganakan pengan<br>- Statut penganakan penganakan pengan<br>- Setatut penganakan penganakan penganakan penganakan penganakan penganakan penganakan penganakan penganakan pen | 0 |

### About this app $\rightarrow$

Layanan Registrasi Akun, untuk pemindai kode QR dan verifikasi dapat mendatangi Kantor Dinas Dukcapil setempat

Aplikasi Identitas Kependudukan Digital KEMENDAGRI adalah aplikasi yang memudahkan penduduk dalam pelayanan dokumen administrasi kependudukan dan pencatatan sipil.

Menu yang tersedia dalam anlikasi ini

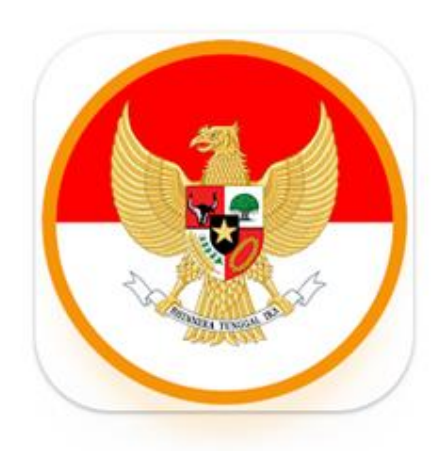

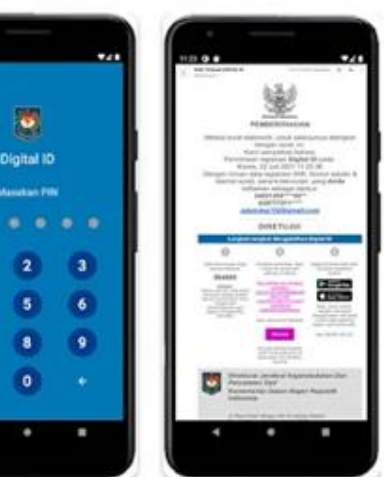

.

### App support ~

### Similar apps →

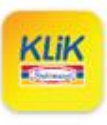

Klik Indomaret Klik Indomaret 4.4 \*

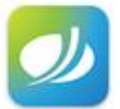

JMO (Jamsostek Mobile) BPJS Ketenagakerjaan Official 4.7 ★

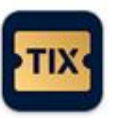

TIX ID PT Nusantara Elang Sejahtera 4.8 ★

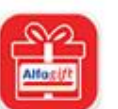

Alfagift: Groceries Online Alfagift 4.4 \*

### satusehat.kemkes.go.id/sdmk

25 satusehat.kemkes.go.id/sdmk

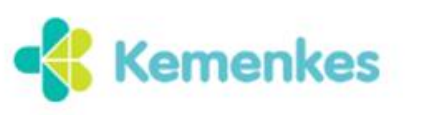

Beranda

Tentang SATUSEHAT SDMK

### SATUSEHAT SDMK

Portal untuk SDMK di Indonesia yang terpusat dan terintegrasi. Perbarui data diri dan profesional Anda, serta akses berbagai layanan dalam satu akun.

Daftar sekarang

### **Tentang SATUSEHAT SDMK**

Media yang memungkinkan tenaga kesehatan untuk memperbarui profil mereka dengan informasi yang relevan, sebagai sarana untuk meningkatkan kualitas informasi yang dibagikan di seluruh fasilitas kesehatan dan Kementerian Kesehatan.

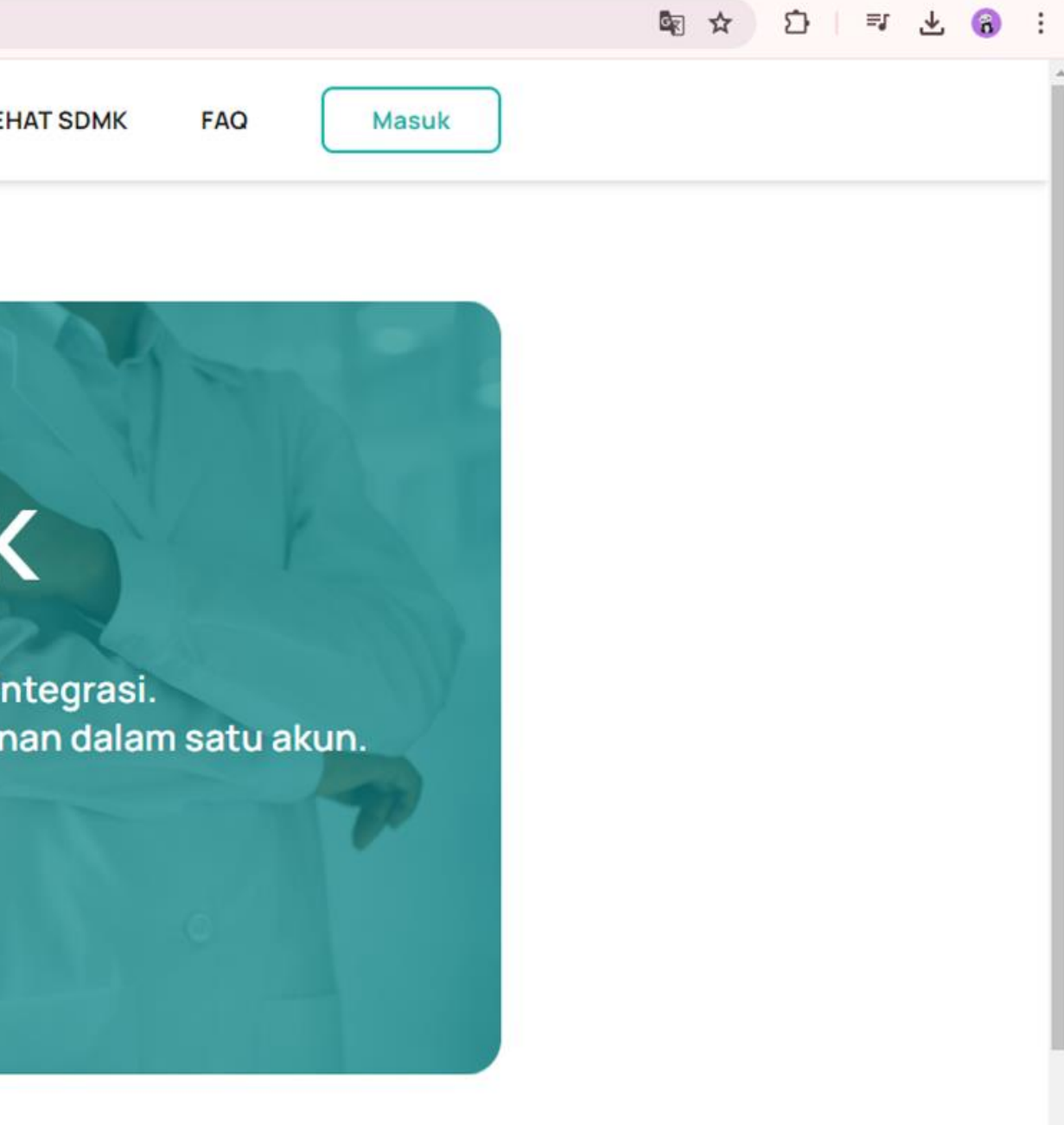

### MAL PELAYANAN PUBLIK (MPP) DIGITAL

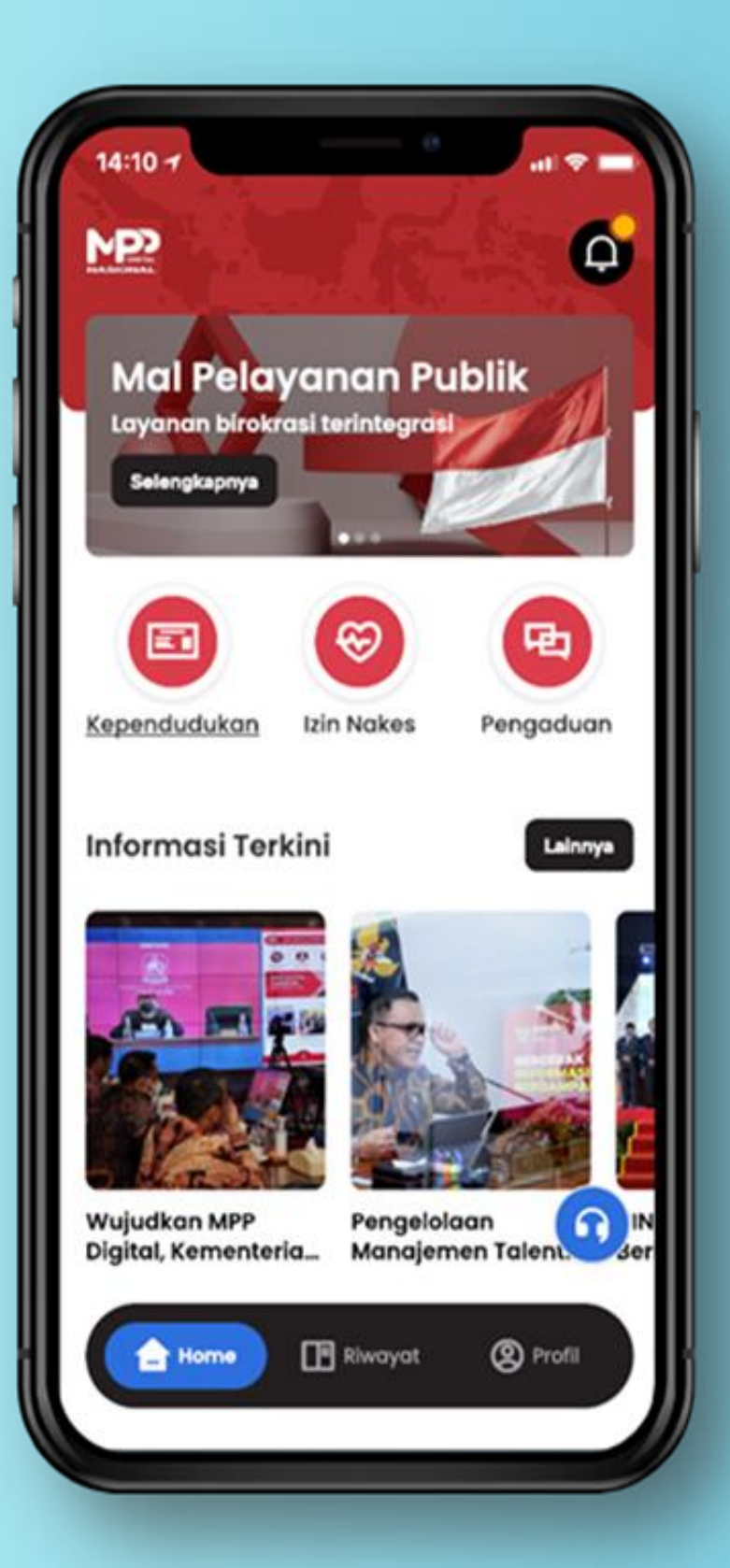

### FITUR UTAMA

- PENGAJUAN PERMOHONAN LAYANAN
- TRACKING LAYANAN
- RIWAYAT LAYANAN
- PENGADUAN LAYANAN
- PROFIL PENGGUNA
- NOTIFIKASI
- HELP DESK

### DOWNLOAD APLIKASI MPP DIGITAL PADA SMARTPHONE BERBASIS ANDROID

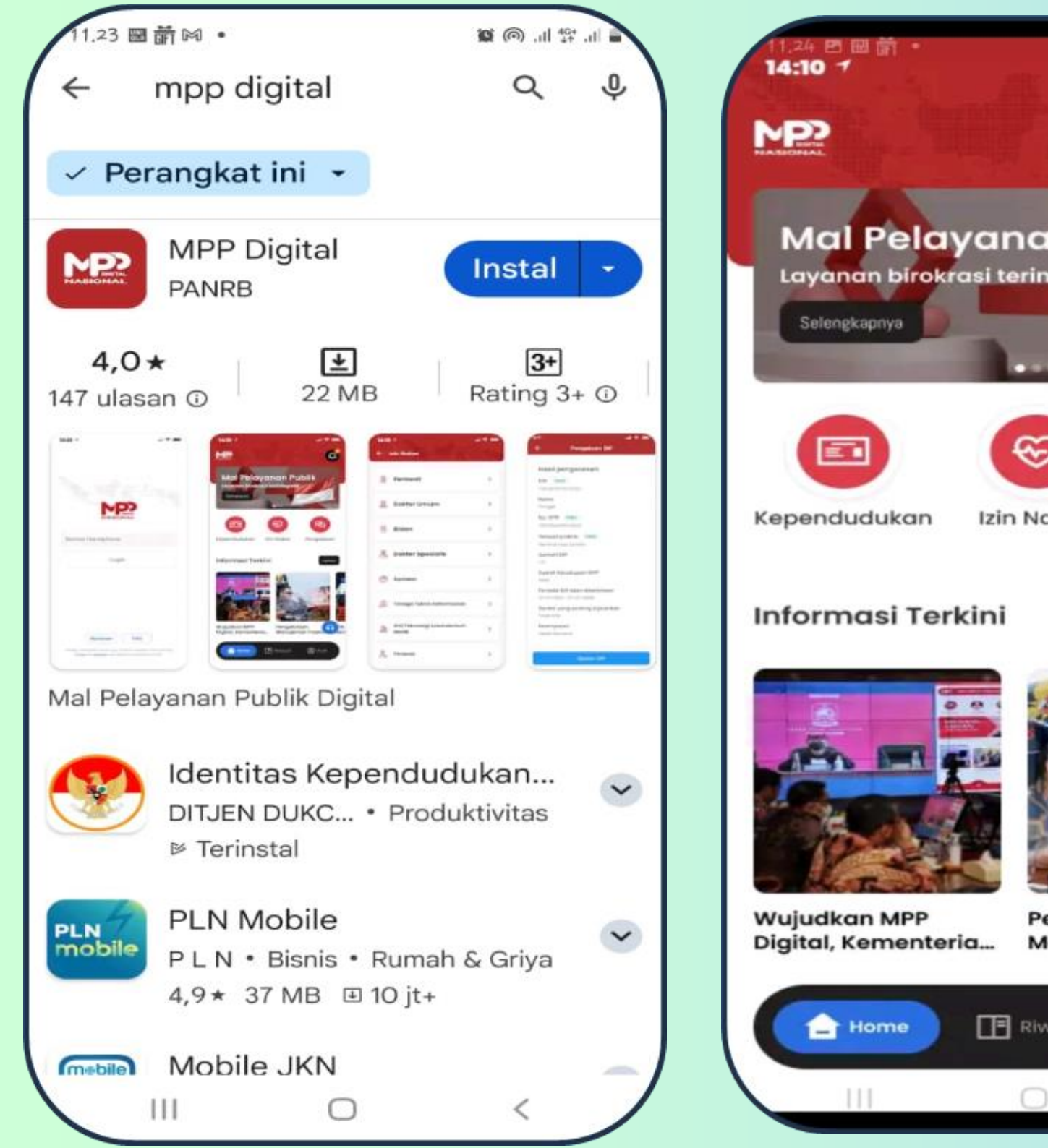

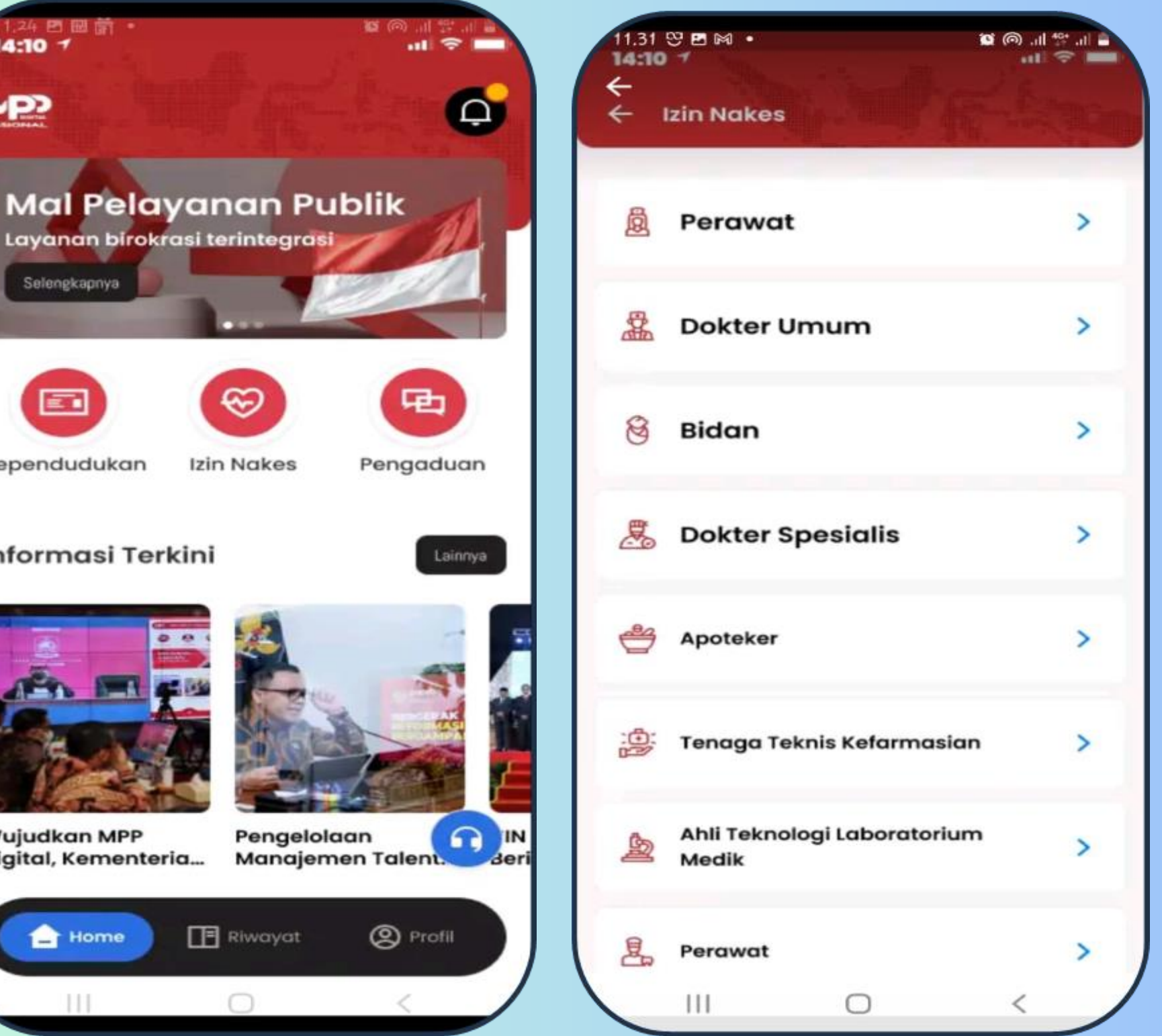

### . III 😤 ← Pengajuan SIP Hasil pengecekan NIK Valid 1404061011870002 Nama Rangga No. STR Valid 123456axd12na342 Tempat praktik Valid Nama tempat praktik Jumlah SIP 1/3 Syarat Kecukupan SKP Valid Periode SIP akan diterbitkan 01-01-2023 - 01-01-2028 Sanksi yang sedang dijalankan Tidak Ada Kesimpulan Dapat diproses

Ajukan SIP

# akun yang dikelola oleh dpmptsp

### DASHBOARD MPP DIGITAL

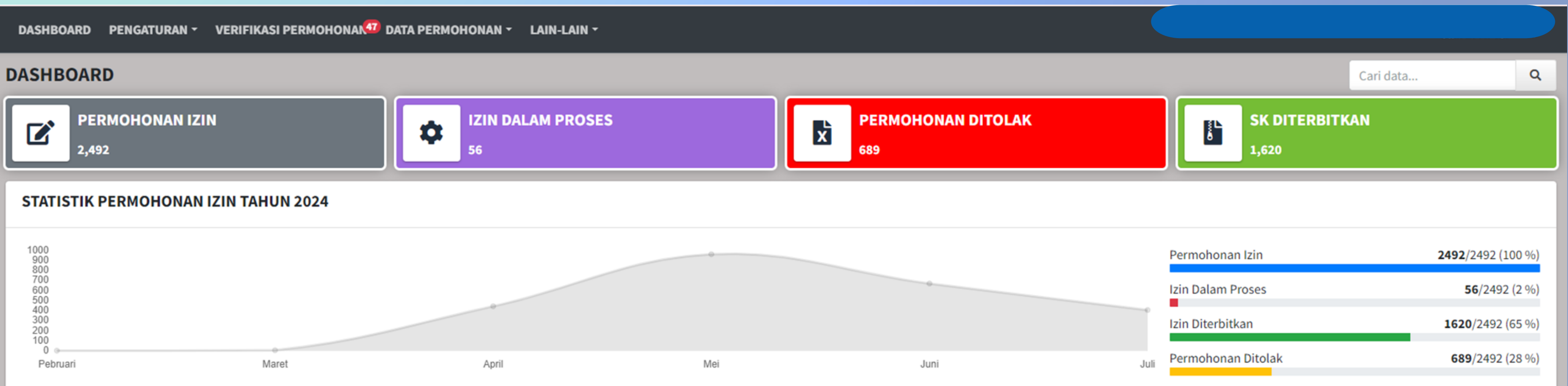

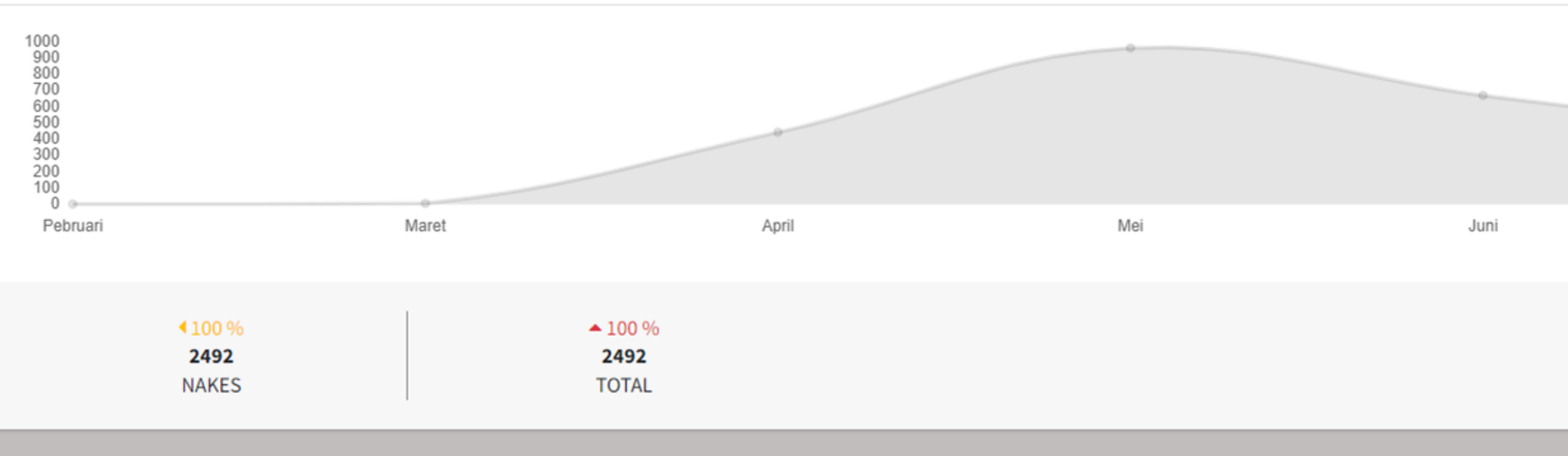

### **VERIFIKASI DAN VALIDASI**

HP / Whatsapp

Nomor STR

Dokumen

Masa Berlaku STR

Email

DASHBOARD PENGATURAN - VERIFIKASI PERMOHONA 💯 DATA PERMOHONAN - LAIN-LAIN -

Masa Berlaku Izin Sebelumnya : 13 Agustus 2024

### **DETAIL PERMOHONAN IZIN NAKES** PEMOHON MUAYANAH, AMD.FARM PERMOHONAN 25 JUL - 11:21 PERMOHONAN **DATA PERMOHONAN** PROFIL PEMOHON 2024.2491 25 JULI 2024 - 11:21 🚦 Kecukupan SKP digunakai Jenis Permohonan PERPANJANGAN Kecukupan SKP bisa diabaika Jenis Izin PRAKTIK TENAGA VOKASI FARMASI Kategori Fasyankes : Puskesmas Nama Fasyankes : Puskesmas Sei Siring NIK Alamat Fasyankes : Jl. Ry Smd-bontang, Kec. Samarinda Utara, Tanah Merah, Samarinda Utara, Kota Samarinda, Nama Kalimantan Timur Alamat Telepon/Hp Fasyankes 1 - F Tempat Tgl. Lahir **Email Fasyankes** : puskesmas\_sungaisiring@yahoo.co.id Jenis Kelamin Nomor Izin Sebelumnya : 503/SIKTTK/37/100.26 Warganegara

|                                                                                                    | < KEMBALI                                                   | 🔁 PERBARUI DRAFT SK                                                   | ✓ VERIFIKASI          |
|----------------------------------------------------------------------------------------------------|-------------------------------------------------------------|-----------------------------------------------------------------------|-----------------------|
| DPM<br>MUAYANAH<br>VERIFIKAS                                                                                   | 2<br>IPTSP<br>I, AMD.FARM.<br>SI DPMPTSP                    |                                                                       |                       |
| 📕 DR                                                                                                    | AFT SK                                                      |                                                                       |                       |
|                                                                                                    |                                                             |                                                                       |                       |
|                                                                                                    |                                                             |                                                                       |                       |
|                                                                                                    |                                                             |                                                                       |                       |
|                                                                                                    |                                                             |                                                                       |                       |
| us untuk perpanjangan SIP                                                                                      | <sup>,</sup> ke-1, selanjutnya unt                          | uk perpanjangan SIP ke-2 d                                            | st                    |
| sus untuk perpanjangan SIP                                                                                     | <sup>,</sup> ke-1, selanjutnya unt                          | uk perpanjangan SIP ke-2 d<br>Cek Status                              | st<br>SKP             |
| sus untuk perpanjangan SIP                                                                                     | <sup>9</sup> ke-1, selanjutnya unt                          | uk perpanjangan SIP ke-2 d<br>r Cek Status                            | st<br>SKP             |
| sus untuk perpanjangan SIP                                                                                     | <sup>9</sup> ke-1, selanjutnya unt                          | uk perpanjangan SIP ke-2 d<br>Cek Status                              | st<br>SKP             |
| sus untuk perpanjangan SIP<br>empake Jaya, Lempake, Sat                                                        | <sup>9</sup> ke-1, selanjutnya unt<br>marinda Utara, Kota S | uk perpanjangan SIP ke-2 d<br>Cek Status<br>amarinda, Kalimantan Timu | st<br>SKP<br>ur 75118 |
| sus untuk perpanjangan SIP<br>empake Jaya, Lempake, Sa<br>amarinda, 13 Agustus 1978<br>Perempuan               | <sup>9</sup> ke-1, selanjutnya unt<br>marinda Utara, Kota S | uk perpanjangan SIP ke-2 d<br>Cek Status<br>amarinda, Kalimantan Timu | st<br>SKP<br>ur 75118 |
| sus untuk perpanjangan SIP<br>empake Jaya, Lempake, Sa<br>amarinda, 13 Agustus 1978<br>erempuan<br>ndonesia    | <sup>9</sup> ke-1, selanjutnya unt<br>marinda Utara, Kota S | uk perpanjangan SIP ke-2 d<br>Cek Status<br>amarinda, Kalimantan Timu | st<br>SKP<br>ur 75118 |
| sus untuk perpanjangan SIP<br>empake Jaya, Lempake, Sa<br>amarinda, 13 Agustus 1978<br>Perempuan<br>ndonesia   | <sup>9</sup> ke-1, selanjutnya unt<br>marinda Utara, Kota S | uk perpanjangan SIP ke-2 d                                            | st<br>SKP<br>ur 75118 |
| sus untuk perpanjangan SIP<br>empake Jaya, Lempake, Sat<br>Gamarinda, 13 Agustus 1978<br>Perempuan<br>ndonesia | <sup>9</sup> ke-1, selanjutnya unt<br>marinda Utara, Kota S | uk perpanjangan SIP ke-2 d                                            | st<br>SKP<br>ur 75118 |
| sus untuk perpanjangan SIP<br>empake Jaya, Lempake, Sat<br>amarinda, 13 Agustus 1978<br>Perempuan<br>ndonesia  | <sup>9</sup> ke-1, selanjutnya unt<br>marinda Utara, Kota S | uk perpanjangan SIP ke-2 d                                            | st<br>SKP<br>ur 75118 |

### **MEMERIKSA KECUKUPAN SKP**

### skp.kemkes.go.id/?nik=6472055308780002&profesi=Tenaga%20Vokasi%20Farmasi G

### PENCARIAN DATA SKP

Tenaga Teknis Kefarmasian

| NAMA        | PROFESI                   | UNTUK BERPRAKTIK PADA PERIODE (MASA BERLAKU SIP) |  |
|-------------|---------------------------|--------------------------------------------------|--|
| Mua*****nah | Tenaga Vokasi Kefarmasian | 14 August 2024 sd 13 August 2029                 |  |

SE Pemenuhan SKP untuk Penerbitan Izin Praktik Named Nakes. LINK DOWNLOAD . Informasi lebih lanjut silakan mengubungi Sekretariat KKI atau KTKI.

### A. Video Dan Dokumen Panduan:

- Video Panduan Memahami Fitur Pencarian Data SKP, Lihat disini ->Video
- KESULITAN MENAUTKAN AKUN dan LOGIN ke SKP PLATFORM? DOWNLOAD LINK DOKUMEN PANDUANNYA DISINI ->UNDUH

### B.Cara Penggunaan:

- Pastikan pilihan Profesi Anda Benar
- Pastikan Nomor Induk Kependudukan (NIK) Ditulis dengan Benar
- · Pilih SEARCH untuk memulai Pencarian, Masukan kode verifikasi yang tertera dan pilih Lanjut
- · pilih RESET untuk mengulang atau membuat pencarian baru

### C.Catatan:

- Bagi yang SKPnya belum tercukupi, silakan mengikuti kegiatan pembelajaran melalui Plataran Sehat, dan jika sudah memiliki bukti SKP sebelumnya bisa diinput di SKP Platform.
- Bagi yang masih memiliki STR lama/Serkom yang masih berlaku, dapat menggunakan dokumen tersebut sebagai Bukti Kecukupan SKP dalam proses perizinan dengan masa periode SIP sesuai dengan masa berlaku STR lama/Serkom yang masih berlaku.
- Untuk Serkom Kelulusan baru (baru lulus Pendidikan). Tidak dibutuhkan bukti kecukupan SKP, tetapi menggunakan Sertifikat Kompetensi tersebut (lebih lanjut terkait perizinan hubungi Sekretariat KKI atau Sekretariat KKI). Masa periode SIP sesuai dengan masa berlaku serkom tersebut

\*\* login SKP platform (upload mandiri) belum tersedia untuk seluruh profesi, dan akan diterapkan bertahap., mohon cek berkala di akun satu sehat sdmk anda.

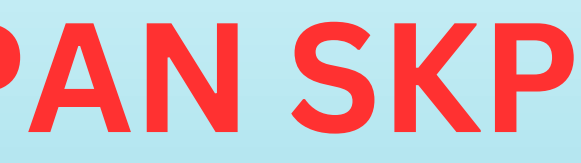

|                      | \$             | D 💷 🛧 🚷            |
|----------------------|----------------|--------------------|
|                      |                | Login SKP Platform |
| SEARCH RESET         |                |                    |
| STATUS KECUKUPAN SKP | TANGGAL UPDATE | ACTION             |
| TERCUKUPI            | 25 July 2024   | Print              |

### **SINKRONISASI TEMPAT PRAKTIK**

|                                                                                               |        |            |                 |            | _        |                         |                 |                             |     |              |
|-----------------------------------------------------------------------------------------------|--------|------------|-----------------|------------|----------|-------------------------|-----------------|-----------------------------|-----|--------------|
|                                                                                               |        |            |                 |            |          |                         |                 |                             |     |              |
| ≡                                                                                             | Da     | ata SI     | DMK             |            |          |                         |                 |                             |     |              |
| DPMDPTSPKS                                                                                    | View D | Data / SDM | к               |            |          |                         |                 |                             |     |              |
| Selamat Datang<br>Dinas Penanaman Modal dan<br>Pelayanan Terpadu Satu Pintu<br>Kota Samarinda |        |            |                 |            |          |                         |                 |                             |     |              |
| User Eksekutif                                                                                |        | Biodata    | Pekerjaan       | Pendidikan | Pelatiha | n Sertifikasi           | Info Kontak     | Info NPWP dan Rekening Bank |     |              |
| Dashboard <                                                                                   |        | Daftar     | Pekeriaar       | n Saat Ini |          |                         |                 |                             |     |              |
| Data SDMK Y                                                                                   |        | No         | Fasyankes       |            |          | SDMK                    |                 |                             | NIP | Status Kepeg |
| Input                                                                                         |        | 1          | Puskosmas-SEI S | SIRING     |          | Ahli Madya Farmasi (Asi | isten Anoteker) |                             |     | PPPK         |
| Laporan                                                                                       |        |            | Tuskesings SET  |            |          |                         | isten Apoteker) |                             |     |              |
| Indikator Program <                                                                           |        | 2          | Puskesmas-SEI S | SIRING     |          | Ahli Madya Farmasi (Asi | isten Apoteker) |                             |     | РРРК         |
| Sinkronisasi Data SDMK <                                                                      |        |            |                 |            |          |                         |                 |                             |     |              |
|                                                                                               |        |            |                 |            |          |                         |                 |                             |     |              |
|                                                                                               |        |            |                 |            |          |                         |                 |                             |     |              |
|                                                                                               |        |            |                 |            |          |                         |                 |                             |     |              |

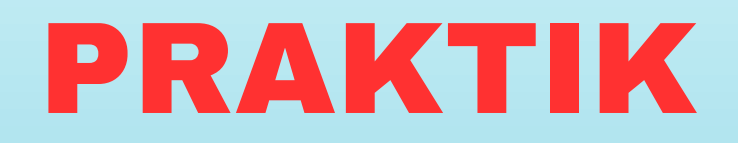

INCESSE

DINAS PENANAMAN MODAL DAN PELAYANAN TERPADU SATU PINTU KOTA SAMARINDA 💌

| gawaian | Status | Mulai       | Akhir | Print |
|---------|--------|-------------|-------|-------|
|         | Aktif  | 01-Jul-2009 |       |       |
|         | Aktif  | 01-Apr-2009 |       |       |

### **SEBELUM MENGUNDUH SIP WAJIB MENILAI IKM**

DASHBOARD

PENGATURAN - VERIFIKASI PERMOHONAN

### PERMOHONAN IZIN DITERBITKAN

Menampilkan ✓ data 10 **JENIS IZIN** NAMA PEMOHON NOMOR SK REGISTER **Praktik Bidan** 10 2024.2338 N 2024.2339 **Praktik Bidan** S 2024.2341 **Praktik Perawat** R 10 10 **Praktik Perawat** 2024.2343 В 2024.2346 **Praktik Fisioterapis** 10 M 2024.2347 10 **Praktik Apoteker** A 10 2024.2350 **Praktik Perekam Medis** N **Praktik Perawat** 2024.2351 10 N 2024.2352 **Praktik Perawat** N 2024.2353 Praktik Terapis Gigi dan Mulut V 12

Menampilkan 1,541 - 1,550 dari 1,620 data

|                               |                                  |         |                       |                       |          |                      |                      |         |           |       | <u> </u> |            |         |         |      |
|-------------------------------|----------------------------------|---------|-----------------------|-----------------------|----------|----------------------|----------------------|---------|-----------|-------|----------|------------|---------|---------|------|
|                               |                                  | MA      | SA BI                 |                       | (U       |                      |                      | WAKT    | J PERM    | онола | N        | IKM        | 1       | CETA    | к    |
|                               | 12 JU                            | ILI 202 | 24 s/d                | 19 AGU                | USTUS 20 | )29                  |                      | 12 JULI | 2024 - 12 | :05   |          | ~          |         | [ CETAK | SK]  |
|                               | 15                               | JULI 2  | 2024 s                | /d 15 J               | ULI 2029 | )                    |                      | 12 JULI | 2024 - 14 | :02   |          | ~          | •       | [ CETAK | (SK) |
|                               | 15                               | JULI    | 2 <mark>02</mark> 4 s | /d 28 J               | ULI 2029 | )                    |                      | 13 JULI | 2024 - 06 | :33   |          | ~          | •       | [ CETAK | SK]  |
|                               | 15                               | JULI 2  | 2024 s                | / <mark>d 08 J</mark> | ULI 2029 | )                    |                      | 13 JULI | 2024 - 09 | :09   |          | ~          |         | [ CETAK | SK]  |
|                               | 15 JULI 2024 s/d 15 JULI 2029    |         |                       |                       |          |                      | 13 JULI 2024 - 17:31 |         |           |       | ~        |            | [ CETAK | SK]     |      |
|                               | 15 JULI 2024 s/d 15 JULI 2029    |         |                       |                       |          | 13 JULI 2024 - 20:43 |                      |         |           | ~     |          | [ CETAK    | SK]     |         |      |
|                               | 15                               | JULI    | 2024 s                | /d 15 J               | ULI 2029 | )                    |                      | 14 JULI | 2024 - 02 | 22    |          |            |         |         |      |
|                               | 15 JULI 2024 s/d 11 OKTOBER 2026 |         |                       |                       |          | 14 JULI              | 2024 - 07            | :09     |           | ~     | •        | [ CETAK    | SK]     |         |      |
|                               | 15 JULI 2024 s/d 12 JULI 2029    |         |                       |                       |          | 14 JULI              | 2024 - 07            | :16     |           | ~     | •        | [ CETAK SK |         |         |      |
| 15 JULI 2024 s/d 15 JULI 2029 |                                  |         |                       |                       | 14 JULI  | 2024 - 10            | :52                  |         | ~         | •     | [ CETAK  | SK]        |         |         |      |
|                               |                                  | 1       | 2                     |                       | 152      | 153                  | 154                  | 155     | 156       | 157   | 158      |            | 161     | 162     | ,    |

2024 ¥ Cari...

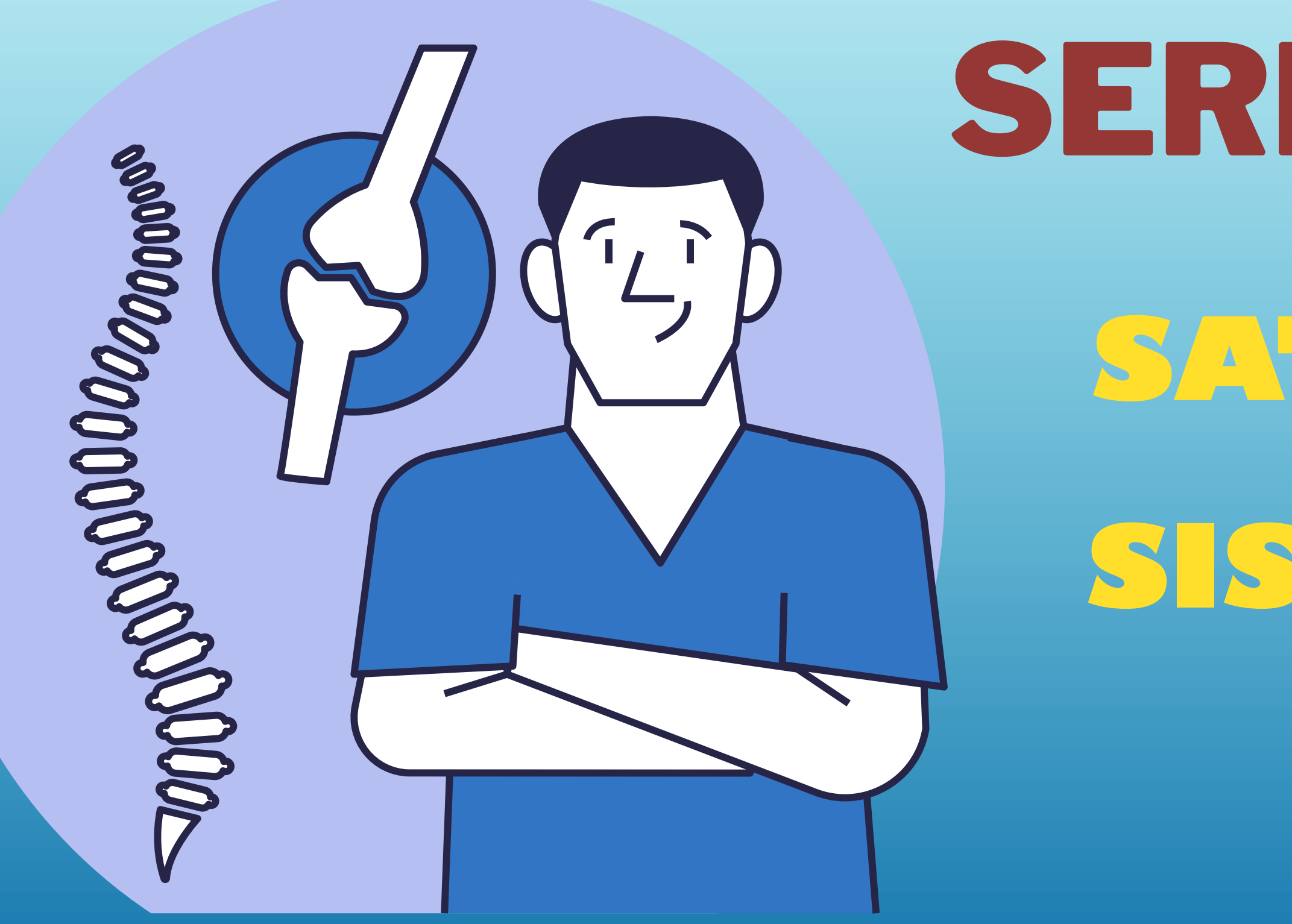

# SERBA SERBI

### SISPMK DAN

### SKP

### Tentang satusehat **SDMK**

11:41 Sel, 23 Jul ⊻ … \* 2 82 ... × 🛛 DPMPTSP Kota Sa × 🖉 Dinas Penanaman × 🕒 Cara membuat bru × 🧍 Login × + (78) WhatsApp 5 and satusehat.kemkes.go.id/sdmk/login ~ C

### < Kembali

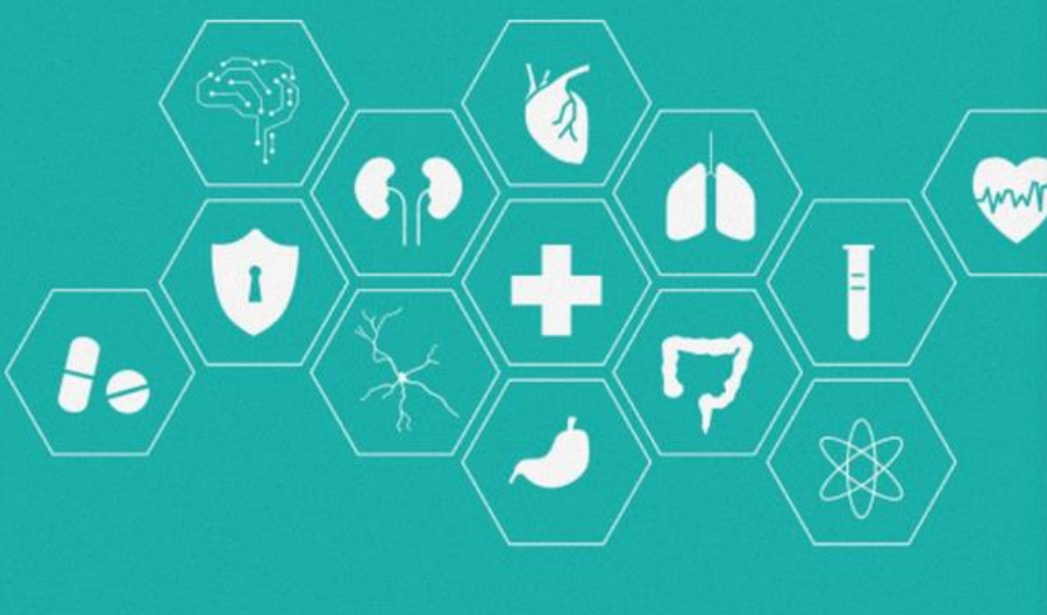

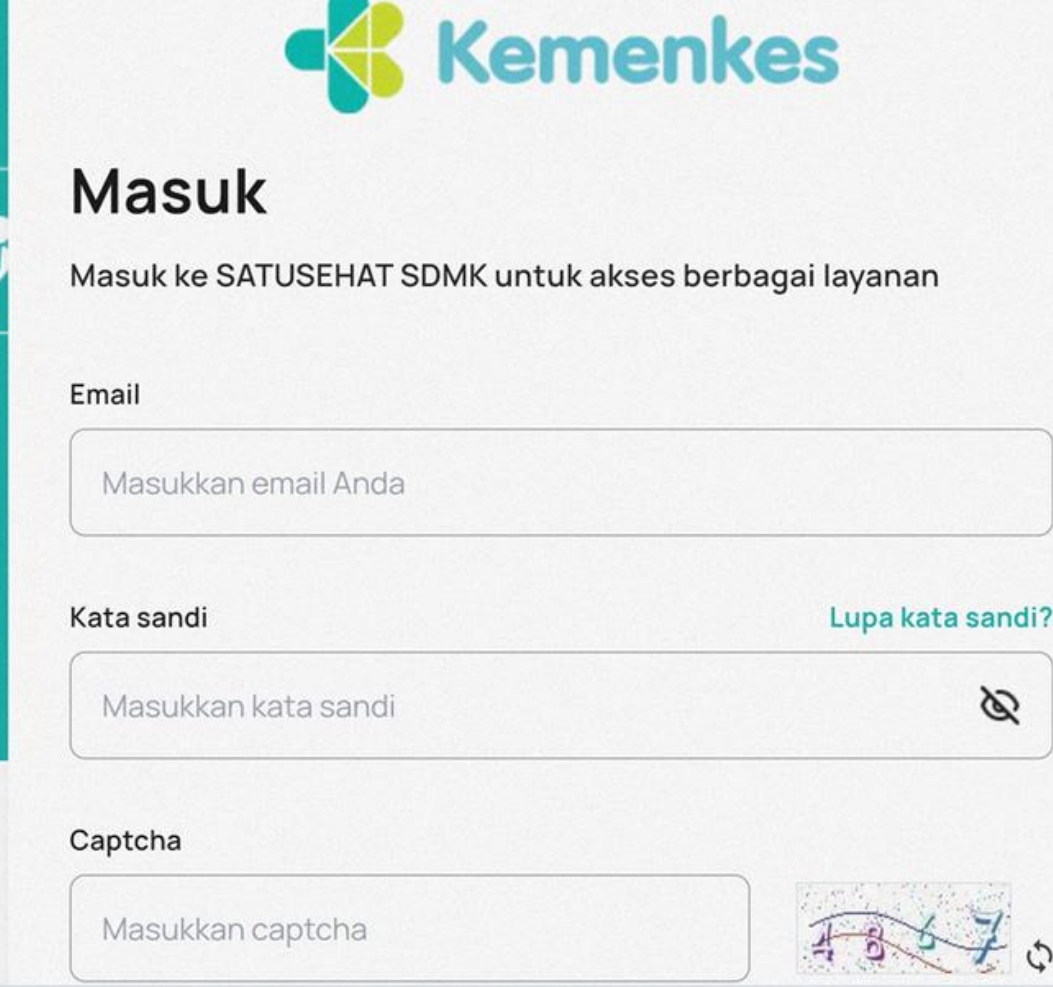

**Platform** yang dipergunakan Kementerian Kesehatan di wilayah Republik Indonesia untuk **TUJUAN:** 

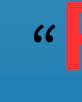

"SATUSEHAT SDMK" adalah Portal untuk SDMK di Indonesia yang terpusat dan terintegrasi. Perbarui data diri dan profesional Anda, serta akses berbagai layanan dalam satu akun.

mencakup Data Sumber Daya Manusia Kesehatan baik tenaga medis, tenaga psikologis klinis, tenaga keperawatan, tenaga kebidanan, tenaga kefarmasian, tenaga Kesehatan masyarakat, tenaga Kesehatan lingkungan, tenaga gizi, tenaga keterapian fisik, tenaga keteknisian medis, tenaga teknis biomedika, tenaga Kesehatan tradisional dan tenaga Kesehatan lainnya yang diverifikasi oleh ADMIN FASYANKES

"Pengguna", berarti setiap Sumber Daya Manusia Kesehatan yang menggunakan SATUSEHAT SDMK

### Melengkapi data pada Profil di satusehat SDMK

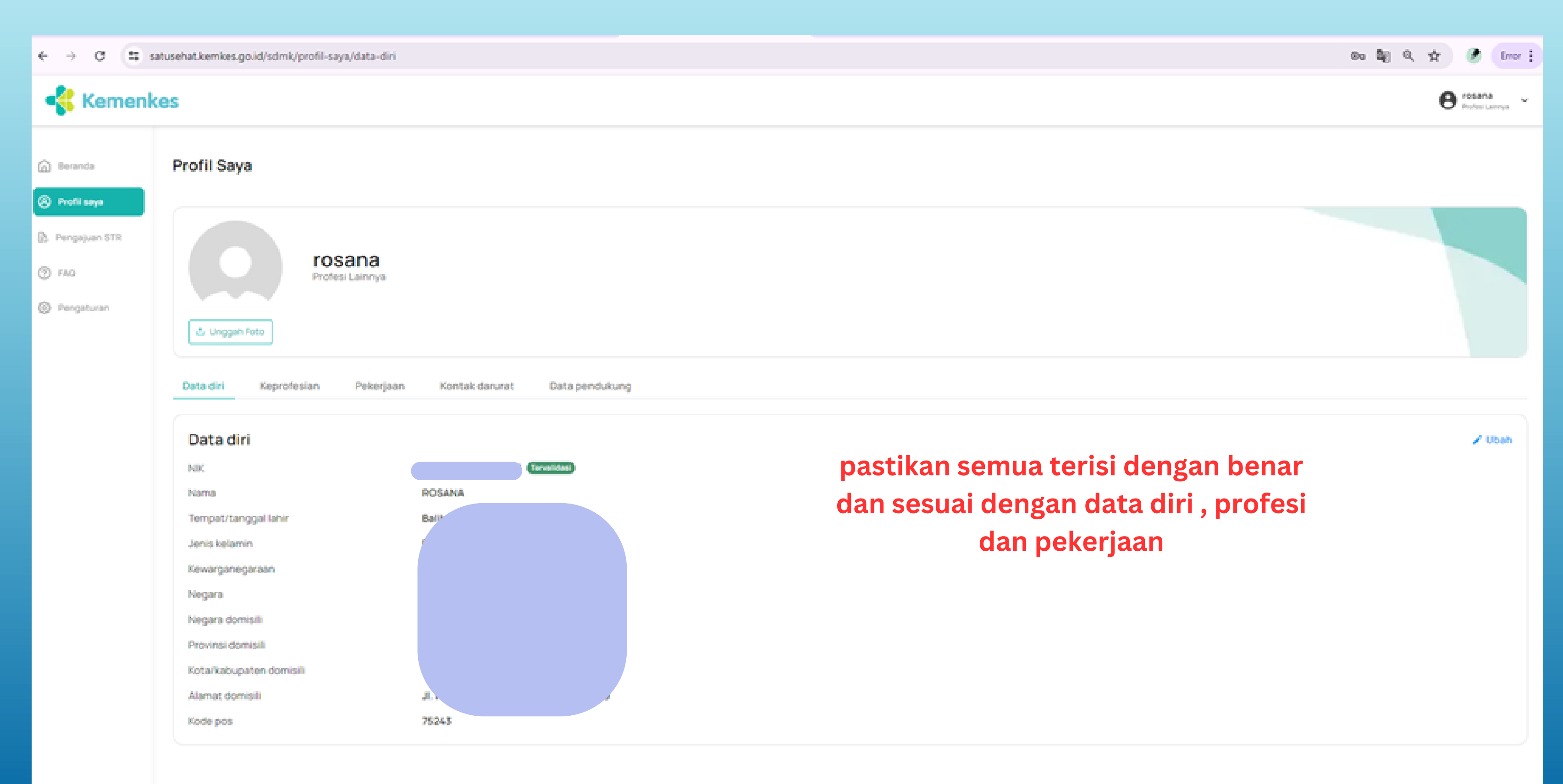

|                  | STSERVIR                           |
|------------------|------------------------------------|
| Masuk ke SISE    | омк                                |
| Email            |                                    |
| Kata sandi       |                                    |
| Saya bukan robot | reCAPTCHA<br>Privasi - Persyaratan |
| Masuk            |                                    |
| atau             |                                    |
| G Login dengan   | Google                             |

### Verifikasi Data SATUSEHAT SDMK Melalui SISDMK

https://sisdmk.kemkes.go.id

Login ke SISDMK menggunakan User(Email) dan Pasword sesuai yang terdaftar di SISDMK sebagai Akun Fasyankes (Puskesmas, RS, Klinik, dll)

### akun milik fasyankes

Selamat Datang **Dummy User User Fasyankes** 

| Mashboard |   |
|-----------|---|
| Data SDM  | < |
| Laporan   | < |
| Referensi | < |
| PPPK 2023 | < |

Sinkronisasi Data SDMK

### Verifikasi Satu Sehat

Cek Pekerjaan dan STR Berdasarkan NIK dan STR

Presensi

SISDMK digunakan untuk memverifikasi dan memvalidasi data Tenaga Kesehatan/ Medis setelah mengisi di satu sehat **SDMK** 

Pada menu Sinkronisasi Data **SDMK**, klik agar muncul Submenu seperti gambar disamping, pilih pada Submenu Verifikasi Satu Sehat DPWADPTSPICS

Selamat Datang Dinas Penanaman Modal dan Pelayanan Terpadu Satu Pintu Kota Samarinda User Eksekutif

### akun milik DPMPTSP

Dashboard

Data SDMK

Input

Laporan

Indikator Program

Sinkronisasi Data SDMK

Cek Pekerjaan dan STR Berdasarkan NIK dan STR

# UPDATE DATA KECUKUPAN SKP

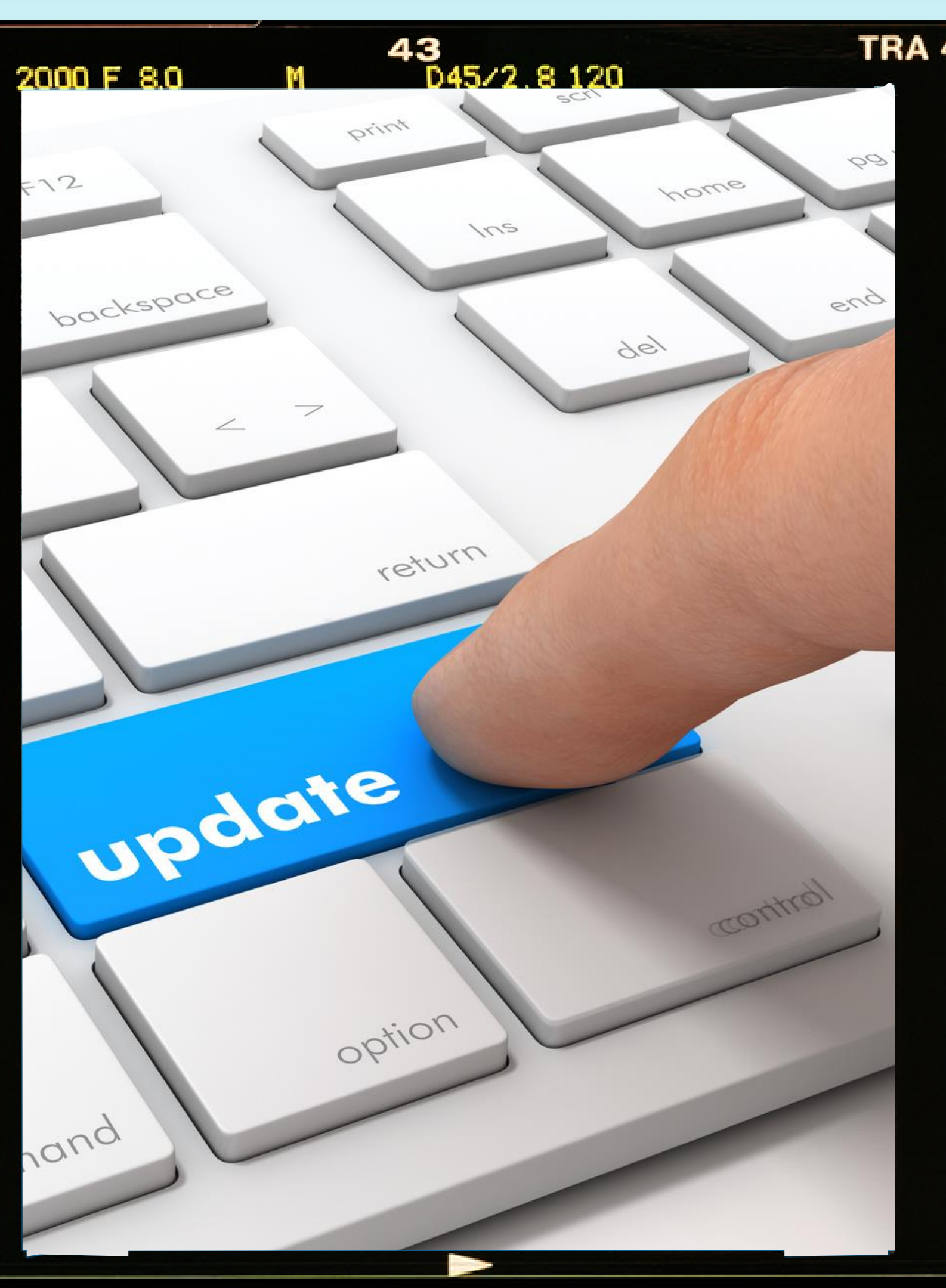

### Login SKP Platform via SSO SatuSehat SDMK

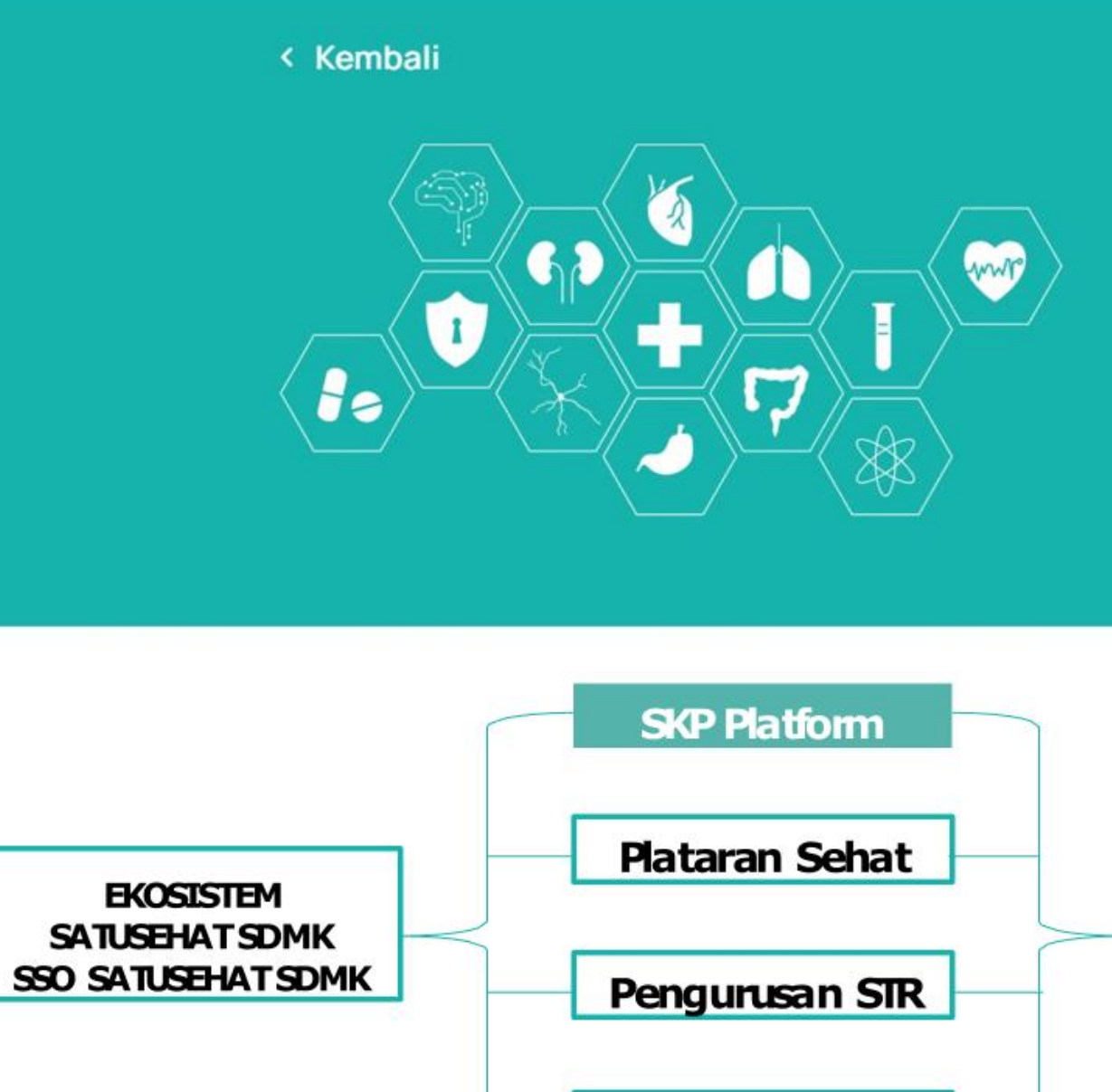

Perizinan

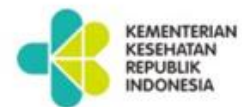

### Masuk

Masuk ke SATUSEHAT SDMK untuk akses berbagai layanan

### Email

Masukkan email Anda

### Kata sandi

Lupa kata sandi?

23430

Ø

Masukkan kata sandi

### Captcha

Masukkan captcha

Belum punya akun? Daftar

Masuk

### Profil Tenaga Medis dan Tenaga Kesehatan

| ጔ    | Beranda        |                                                                                                    |
|------|----------------|----------------------------------------------------------------------------------------------------|
| 8    | Profil saya    | Selamat datang di SATUSEHAT SDMK<br>Media profil tenaga kesehatan di Indonesia yang terpusat untuk efisiensi pengelolaan da |
| ₿ F  | Pengajuan STR  |                                                                                                    |
|      | SKP Platform   |                                                                                                    |
|      | Plataran Sehat | TRI                                                                                                    |
| ?)   | FAQ            |                                                                                                    |
| 55 C | Pengaturan     | - Alumnus<br>-<br>•<br>•<br>•<br>•<br>•<br>•<br>•<br>•<br>•<br>•                                                            |

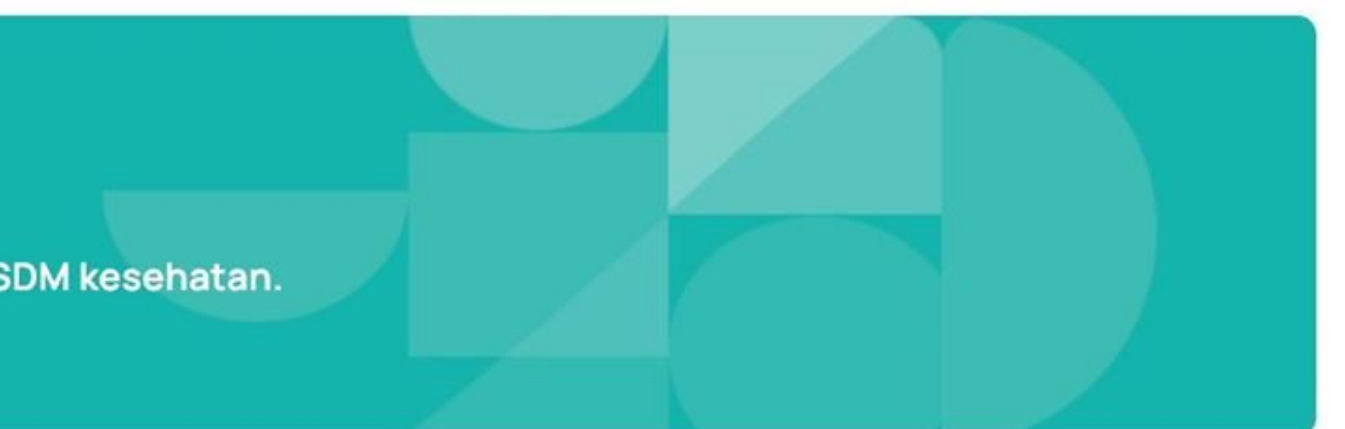

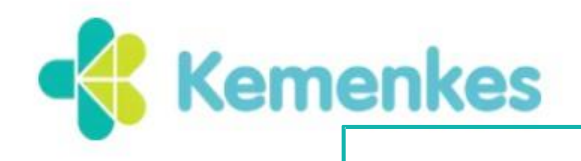

### 1. pilih sub menu SKP Platform

### **SKP** Platform

SKP Platform memudahkan pencatatan, pengelolaan, dan pemantauan kegiatan Portofolio Satuan Kredit Profesi (SKP). Akses dan dapatkan nilai SKP sebagai syarat perpanjangan Surat Izin Praktik bagi tenaga medis dan tenaga kesehatan.

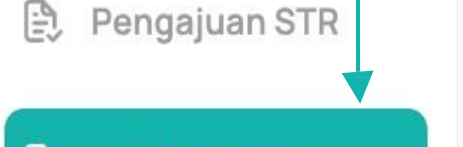

SKP Platform

Beranda

Profil saya

 $\square$ 

Q

Plataran Sehat

(?)FAQ

503 Pengaturan

### E) **SKP** Platform

Akses untuk mengelola nilai SKP agar memudahkan perpanjangan Surat Izin Praktik Anda

Tautkan akun

### 2. untuk pertama kali akan diminta tautkan akun

Jika data profesi anda sudah terisi maka akan dapat melakukan pentautkan akun dan masuk ke SKP platform

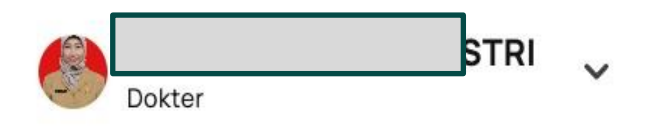

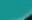

Untuk bisa melayani pengguna SATUSEHAT SDMK lebih baik, mulai tanggal 11 Juni 2024 pengguna SATUSEHAT SDMK bisa melengkapi data Profesi dan Kompetensi secara mandiri di SATUSEHAT SDMK.

Fitur ini berguna untuk :

- Melengkapi dan atau memperbaiki data Profesi dan Kompetensi
- 2. Pengajuan STR Seumur Hidup **untuk perbaikan nomor STR** yang tertera adalah nomor STR lama
- 3. Kelengkapan data untuk tautan akun ke SKP Platform

Cara melengkapi data tersebut adalah :

- 1. Pilih menu Profil Saya dan pilih tab Keprofesian
- 2. Pencet gambar pensil / Ubah
- 3. Pilih Profesi dan Kompetensi yang sesuai.
- 4. Pilih Simpan

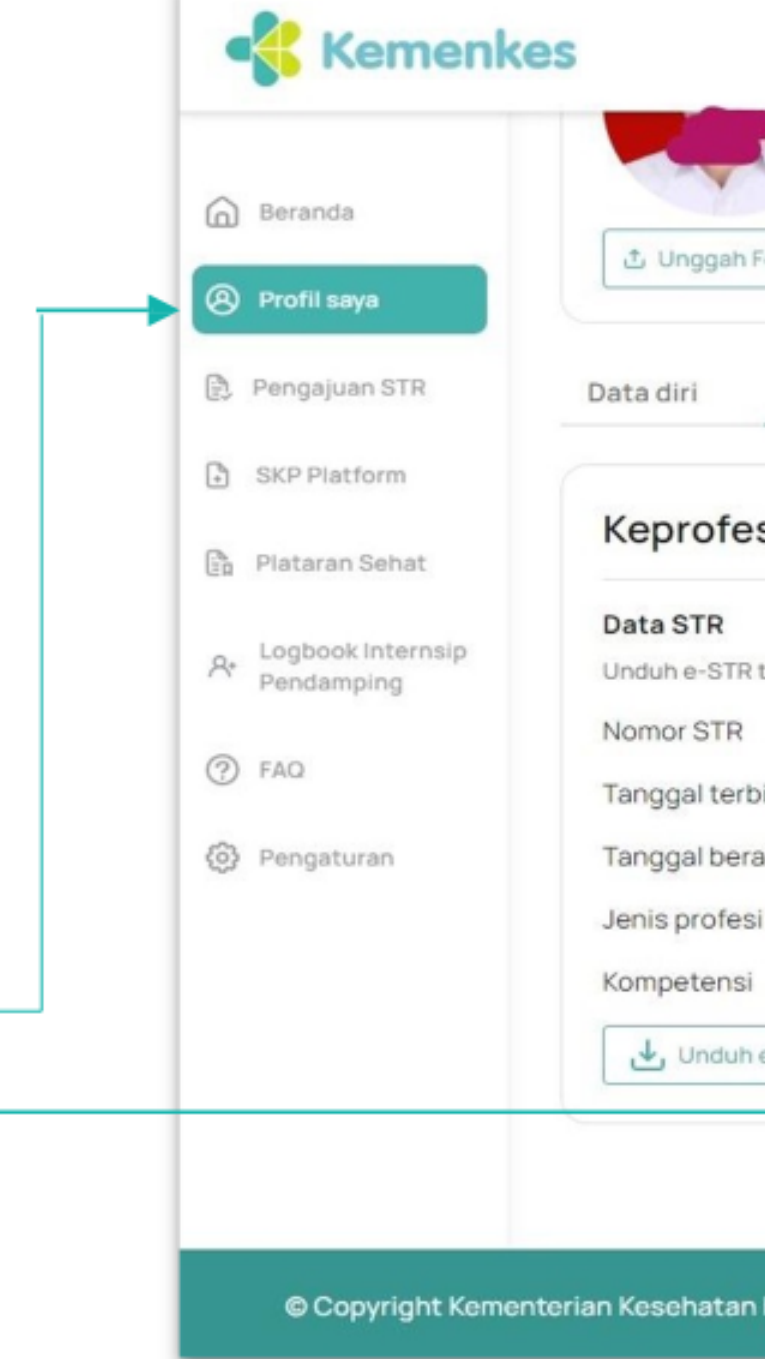

| ata diri Keprofesian Pekerjaan Kontak darurat Data penduku                                 |        |
|--------------------------------------------------------------------------------------------|--------|
|                                                                                            | ng     |
| Keprofesian                                                                                | 🖍 Ubah |
| Data STR                                                                                   | 1      |
| nduh e-STR tersedia setelah data pendukung lengkap, valid, dan selesai diproses di konsil. |        |
| Nomor STR Tervalidasi                                                                      |        |
| Fanggal terbit STR                                                                         |        |
| Fanggal berakhir STR -                                                                     |        |
| lenis profesi                                                                              |        |
| Competensi -                                                                               |        |
| Unduh e-STR                                                                                |        |

erian Kesehatan Republik Indonesia 2024. All rights reserved. I <u>Syarat penggunaan</u> I <u>Kebijakan privasi</u>

| 6          | Beranda                       | ← Profil Saya                                                                                                    |                   |
|------------|-------------------------------|----------------------------------------------------------------------------------------------------|-------------------|
| 8          | Profil saya                   | Keprofesian                                                                                                    |                   |
| £1)        | Pengajuan STR                 | Perbarui selalu data STR dan keprofesian Anda untuk kep<br>Jenis profesi                                                                                                    | perluan karir seb |
| ÷          | SKP Platform                  | Dokter Gigi                                                                                                    |                   |
| L          | Plataran Sehat                | Kompetensi                                                                                                    |                   |
| <u>A</u> + | Logbook Interns<br>Pendamping | Dokter Gigi                                                                                                    |                   |
| ?          | FAQ                           |                                                                                                    |                   |
| ŝ          | Pengaturan                    | Sesuaikan Jenis profesi anda, termasuk kompetensi, contoh :                                                                                                    |                   |
|            |                               | 1. Jenis Profesi : Dokter Gigi<br>2. Kompetensi : Dokter Gigi                                                                                                    |                   |
|            |                               | lika anda Spesialis maka data kompetensi akan menyesuaikan<br>sesuai data STR setelah anda melakukan pro <i>s</i> es <b>SIMPAN</b>                                                                                                    |                   |
| Ø          | Pengaturan                    | Sesuaikan Jenis profesi anda, termasuk kompetensi, contoh :<br>1. Jenis Profesi : Dokter Gigi<br>2. Kompetensi : Dokter Gigi<br>Jika anda Spesialis maka data kompetensi akan menyesuaikan<br>sesuai data STR setelah anda melakukan proses <b>SIMPAN</b> |                   |

© Copyright Kementerian Kesehatan Republik Indonesia 2024. All rights reserved. I Syarat penggunaan I Kebijakan privasi

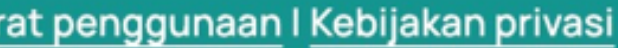

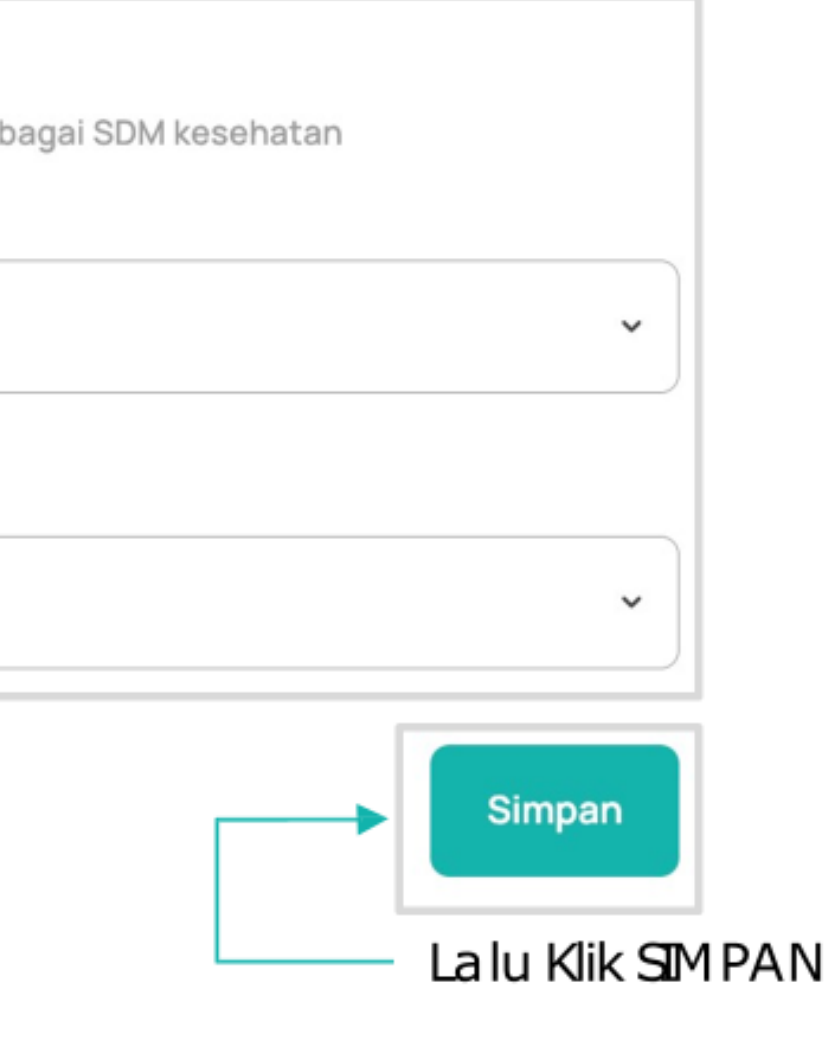

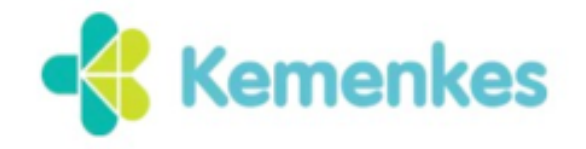

| Beranda          | SKP Platform         |
|------------------|----------------------|
| Profil saya      | perpanjangan Surat i |
| 🖹 Pengajuan STR  | SKP Platfor          |
| SKP Platform     | Akses untuk menge    |
| 🖹 Plataran Sehat | Praktik Anda         |
| PAQ              | Tautka n akun        |
| 🔅 Pengaturan     | t_                   |
|                  |                      |

### atform

m memudahkan pencatatan, pengelolaan, dan pemantauan kegiatan Portofolio Satuan Kredit Profesi (SKP). Akses dan dapatkan nilai SKP sebagai syarat an Surat Izin Praktik bagi tenaga medis dan tenaga kesehatan.

### Platform

tuk mengelola nilai SKP agar memudahkan perpanjangan Surat Izin nda

### Aktivasi Akun SKP Platform

Saat profesi dan kompetensi sudah disesuaikan maka saat klik tautkan akan berubah menjadi Pengelolaan SKP

© Copyright Kementerian Kesehatan Republik Indonesia 2024. All rights reserved. I Syarat penggunaan I Kebijakan privasi

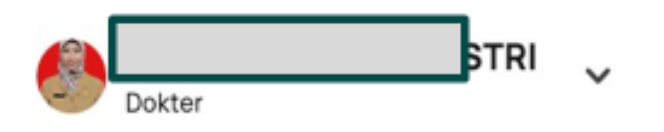

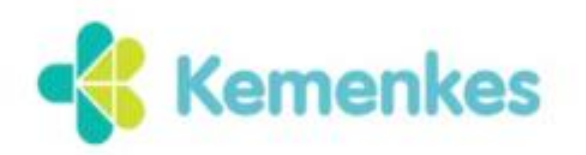

Beranda

Profil saya

Pengajuan STR

SKP Platform

Plataran Sehat

Pengaturan

 $\left( \right)$ 

(?) FAQ

| SKP PI | atform |
|--------|--------|
|--------|--------|

SKP Platform memudahkan pencatatan, pengelolaan, dan pemantauan kegiatan Portofolio Satuan Kredit Profesi (SKP). Akses dan dapatkan nilai SKP sebagai syarat perpanjangan Surat Izin Praktik bagi tenaga medis dan tenaga kesehatan.

### **SKP Platform**

Akses untuk mengelola nilai SKP agar memudahkan perpanjangan Surat Izin Praktik Anda

### Pengelolaan SKP

### Jika BERHASIL setelah data profesi terisi lengkap

Akan ada menu Pengelolaan SKP dan akan masuk ke dashboard pengelolaan SKP and a

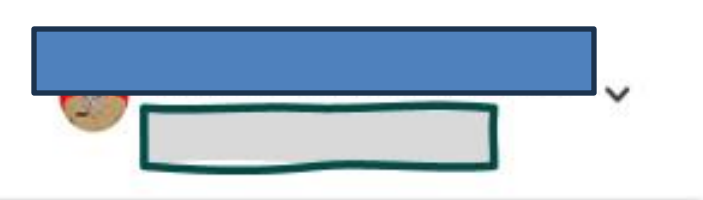

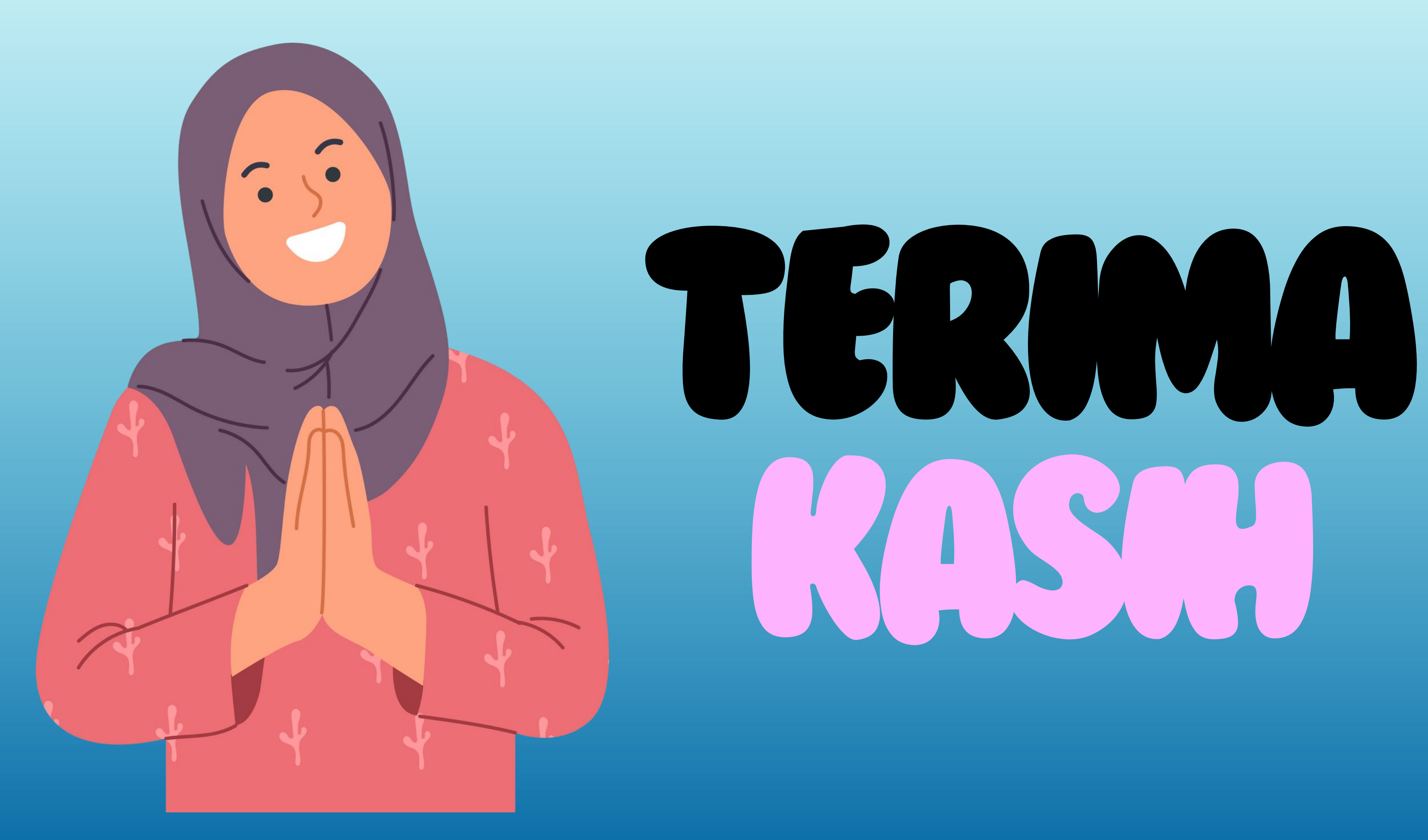

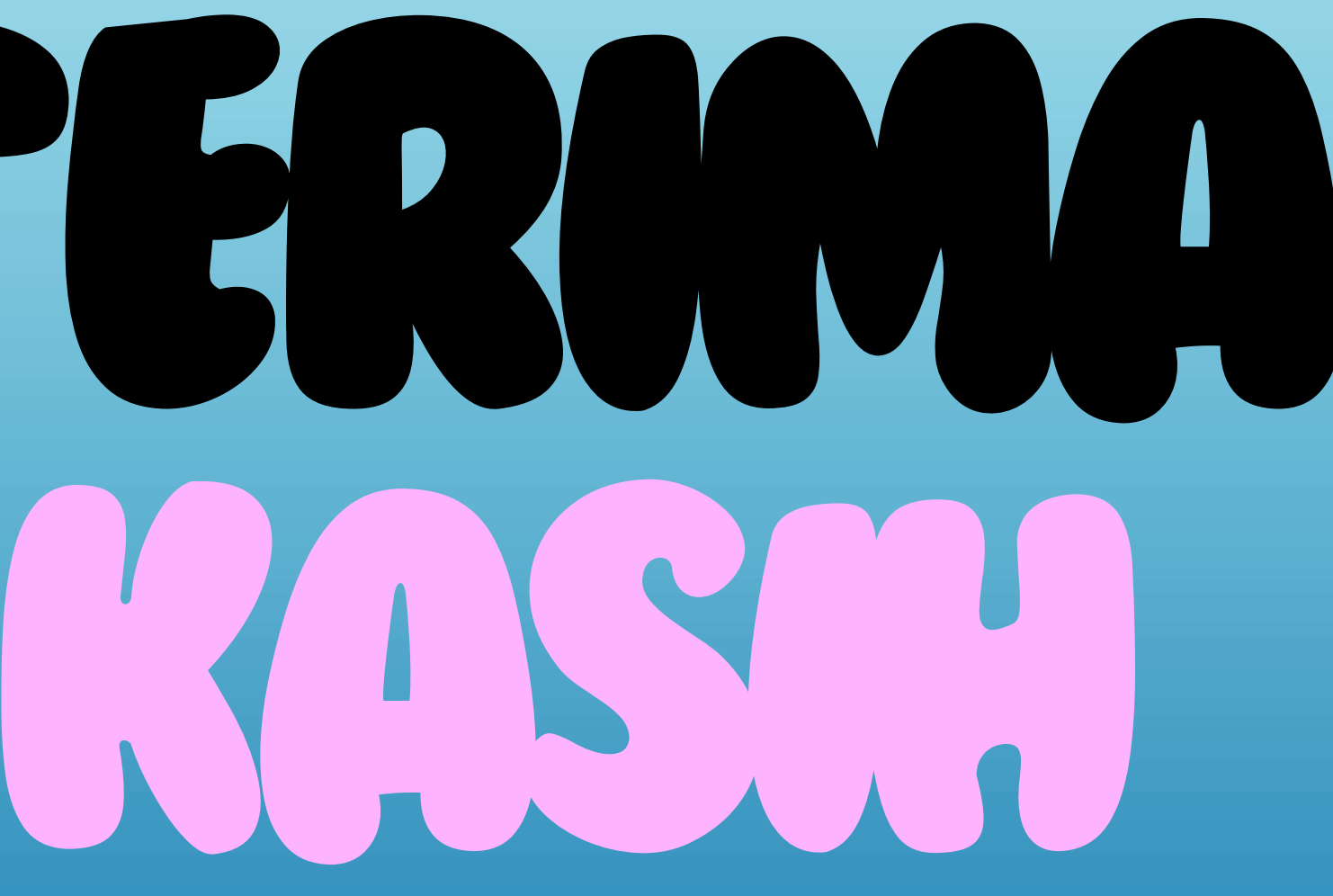